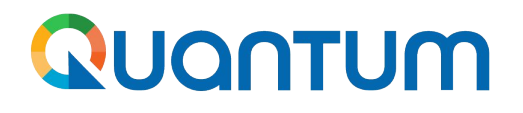

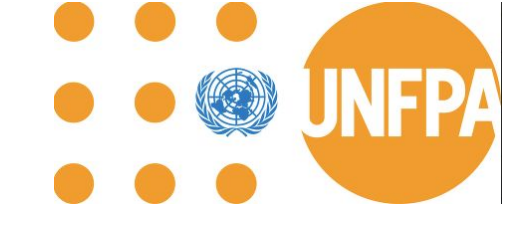

# **Training Webinars:**

Initiating supplier collaboration through Supplier Portal

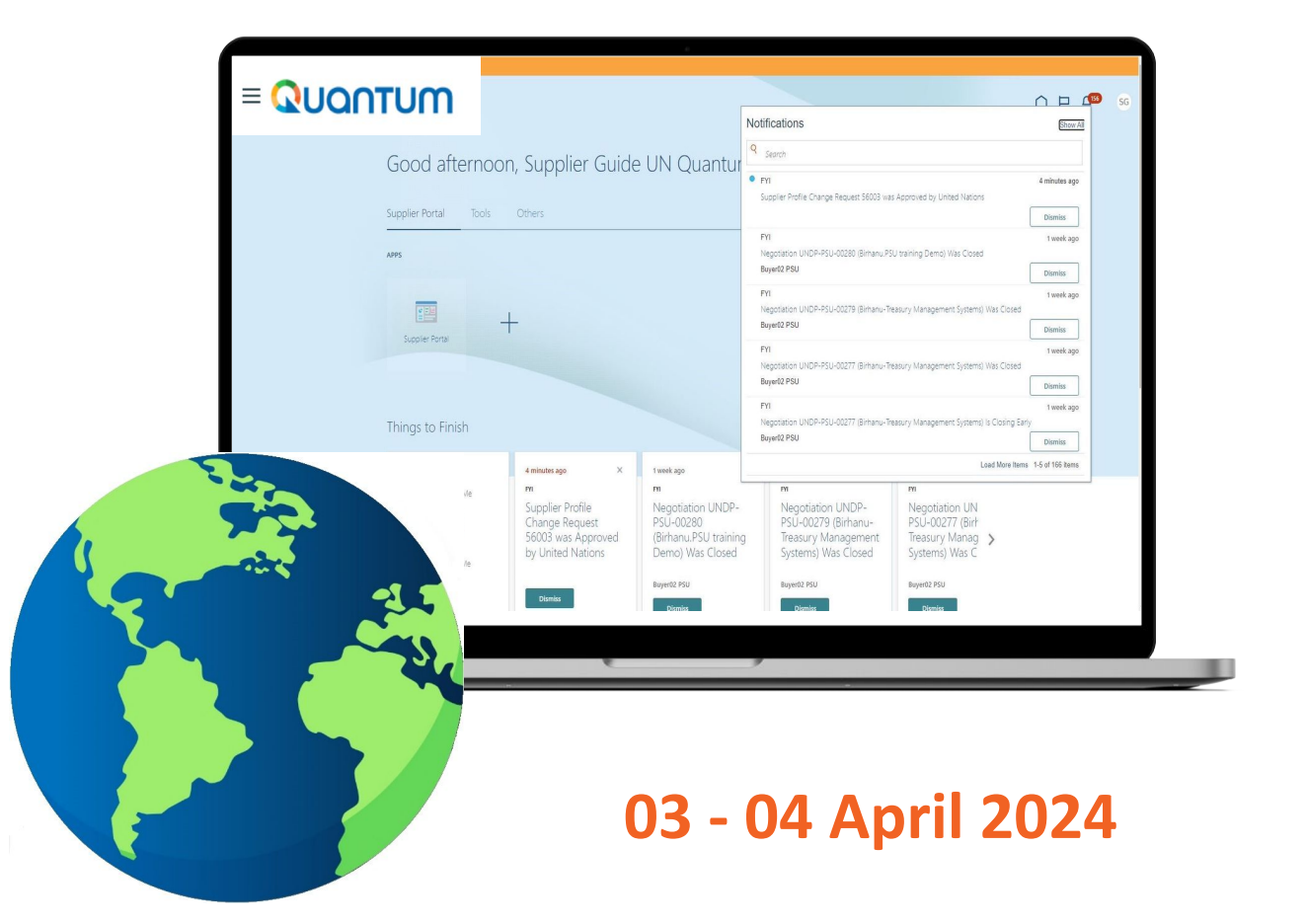

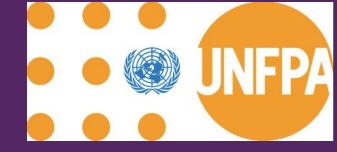

## Introduction

## 

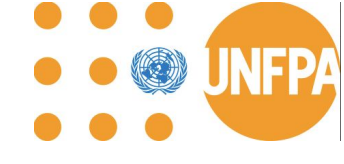

## Agenda

| Торіс                                                                  | Presenter                  |  |
|------------------------------------------------------------------------|----------------------------|--|
| Introduction: Welcome, Agenda and Phases of SP introduction            | Ms. Natalia Giortz-Behrens |  |
| Benefits of using the SP for collaboration                             | Ms. Natalia Giortz-Behrens |  |
| Accessing and Navigating the SP                                        | Ms. Natalia Giortz-Behrens |  |
| User Profile Preferences                                               | Ms. Jing Anelli            |  |
| Company Profile                                                        | Ms. Jing Anelli            |  |
| Management of POs: After 08 April 2024                                 | Mr. Nzumbe Ntoko           |  |
| PO and PO Change Orders for Goods: Process Diagram including Scenarios | Mr. Nzumbe Ntoko           |  |
| Management of Shipments: Create and adjust Advance Shipping Notice     | Mr. Nzumbe Ntoko           |  |
| PO for PSI including testing services: Process Diagram and Scenarios   | Mr. Nzumbe Ntoko           |  |
| PO for Freight: Process Diagram and Scenario                           | Mr. Juan Garcia Navarro    |  |
| Training Resources and Support                                         | Ms. Natalia Giortz-Behrens |  |
| Q&A Session                                                            | Ms. Natalia Giortz-Behrens |  |
| Closing Remarks                                                        | Ms. Natalia Giortz-Behrens |  |

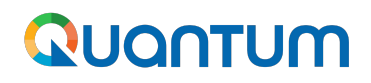

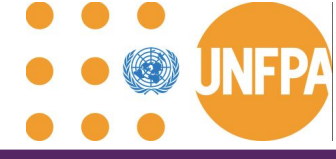

## Phases of the Supplier Portal introduction

|                                                                                                    | Phase I<br>view-only | Introduction to Supplier Portal incl. ensuring access of International UNFPA suppliers holding valid Agreement with UNFPA SCMU ( <u>only</u> ) to the portal and full data visibility on transactions with UNFPA. |
|----------------------------------------------------------------------------------------------------|----------------------|----------------------------------------------------------------------------------------------------|
| Piloting collaboration (Phase II) with one BPA supplier.<br>Go-live date: <b>November 20, 2023</b> |                      | Piloting collaboration (Phase II) with one BPA supplier.<br>Go-live date: <b>November 20, 2023</b>                                                                                                    |

| Phase II | Initiating supplier collaboration on UNFPA Purchase Orders, Shipments and Company Profile. |
|----------|--------------------------------------------------------------------------------------------|
| ongoing  | Go-live date: April 08, 2024                                                               |

| Phase III | Initiating supplier collaboration on the remaining sections of the portal. |
|-----------|----------------------------------------------------------------------------|
| pending   | Approx. by <b>2024/2025</b>                                                |

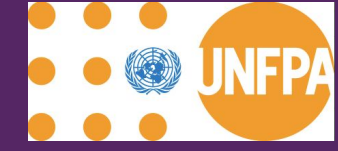

## Benefits of using the SP for collaboration

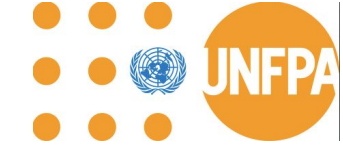

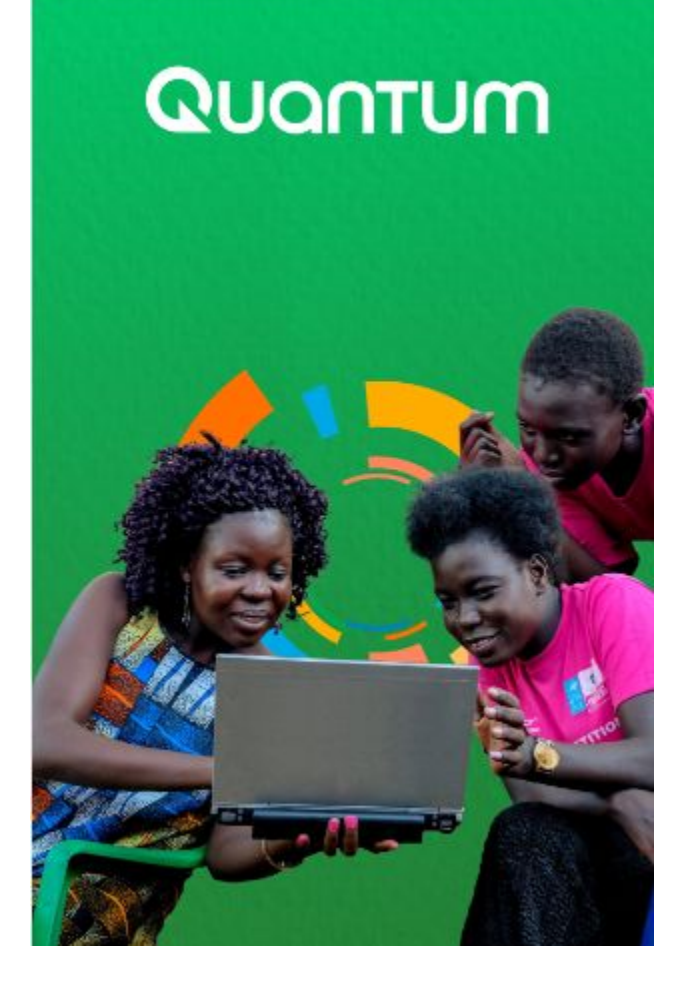

## **One platform: 10 UN Agencies**

Quantum sister agencies are:

- 1. United Nations Population Fund (UNFPA)
- 2. United Nations Development Programme (UNDP)
- 3. United Nations Entity for Gender Equality and Empowerment of Women (UNW)
- 4. United Nations Capital Development Fund (UNCDF)
- 5. United Nations University (UNU)
- 6. United Nations Volunteers (UNV)
- 7. United Nations Institute for Training and Research (UNITAR)
- 8. United Nations System Staff College (UNSSC)
- 9. World Meteorological Organization

- O) new
- 10. International Civil Aviation Organization (ICAO)

#### More UN Agencies are planning to join Quantum!

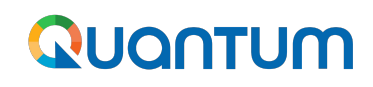

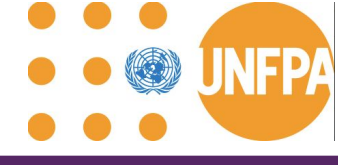

## **Benefits of Supplier Portal**

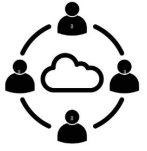

Communicate directly with buyers, reducing the need for intermediaries and facilitating faster response times

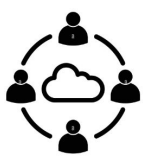

Easy sharing and management of documents such as purchase orders, invoices, and contracts, reducing paperwork and administrative burdens.

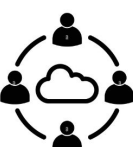

Suppliers gain real-time visibility into the status of their orders, payments, and other transactions, enabling better planning and decision-making.

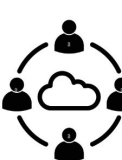

Accurate and timely processing of orders, reducing errors and discrepancies that can lead **to delays or disputes.** 

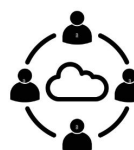

Self-service tools and resources that empower suppliers to manage their accounts, update information, and resolve issues independently.

Suppliers can track their compliance with contract terms enabling them to identify areas for improvement.

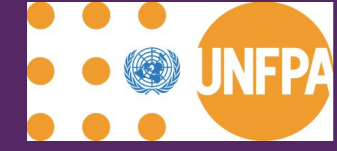

## Accessing and Navigating the Portal

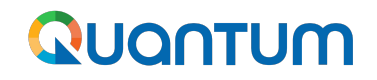

### **User Accounts**

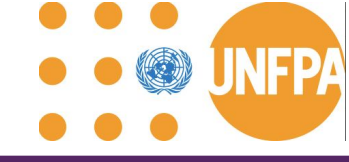

User Accounts requested by the UNFPA SCMU SST through <u>Supplier Contact</u> Form are created.

| behrens@unfpa.org Switch account |   |
|----------------------------------|---|
| Not shared                       |   |
| * Indicates required question    |   |
| Supplier *                       |   |
| Choose                           | - |
| First Name *                     |   |
| Your answer                      |   |
| Middle Name                      |   |
| Your answer                      |   |

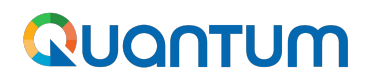

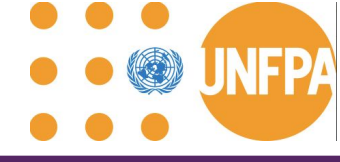

## Logging in to the Supplier Portal

- The Supplier Portal can be accessed through <a href="http://supplier.quantum.partneragencies.org/">http://supplier.quantum.partneragencies.org/</a>
- It is optimized with the latests versions of Microsoft Edge or Chrome browsers.
- Your **User ID** is the email address used when you requested access to the portal (previous slide).
- If you are logging into the portal for the first time, please select **"Forgot Password"** and follow the prompts to create your unique password.

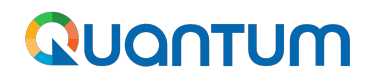

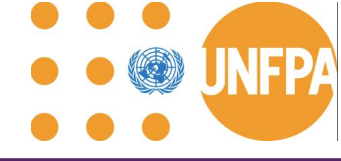

### Main Navigation Page

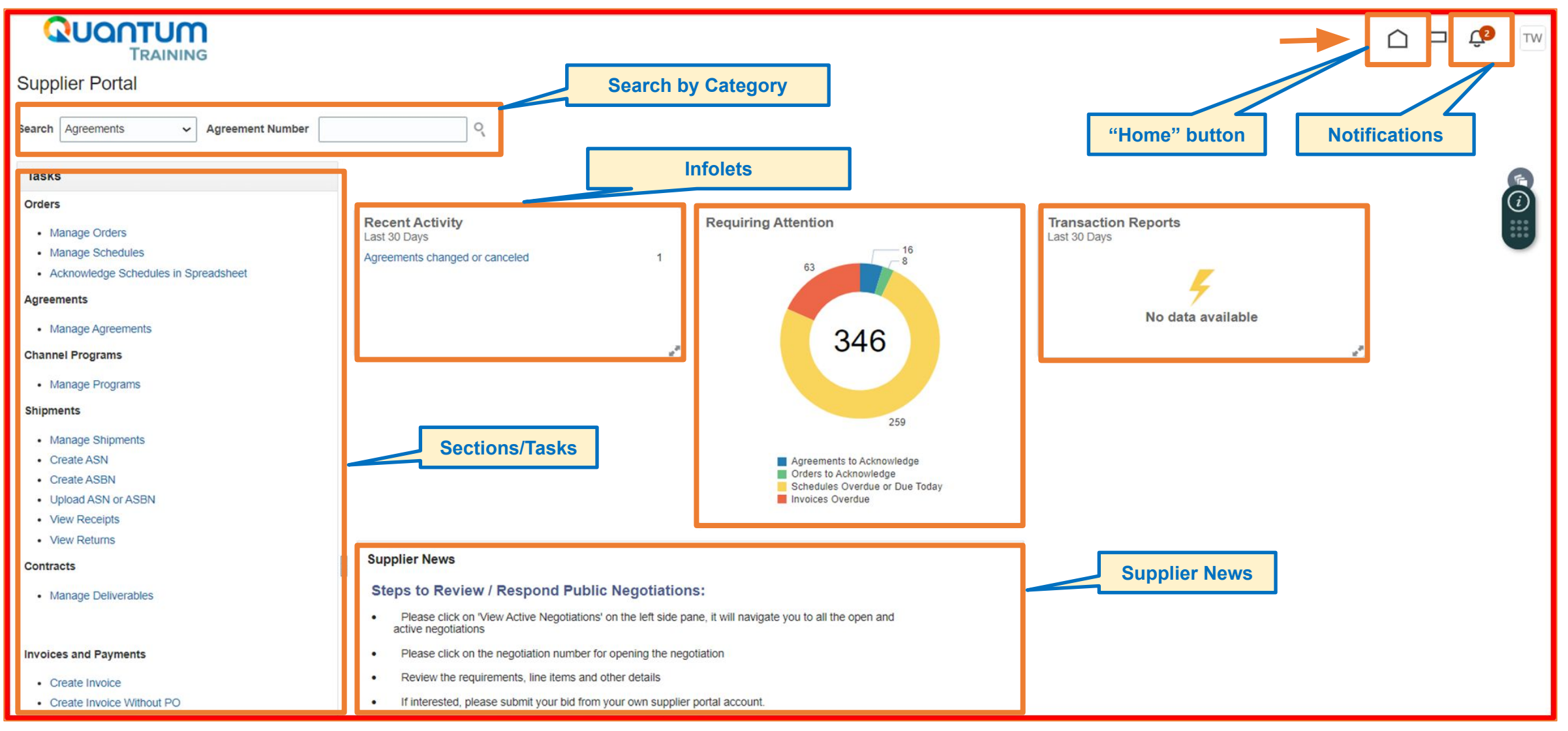

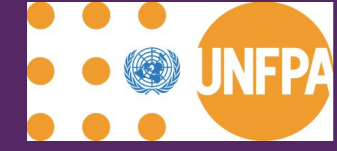

## **User Profile Preferences**

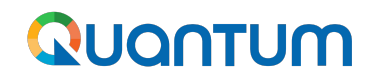

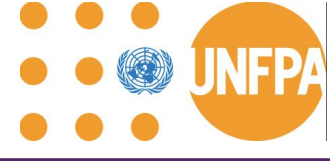

### Main Navigation Page

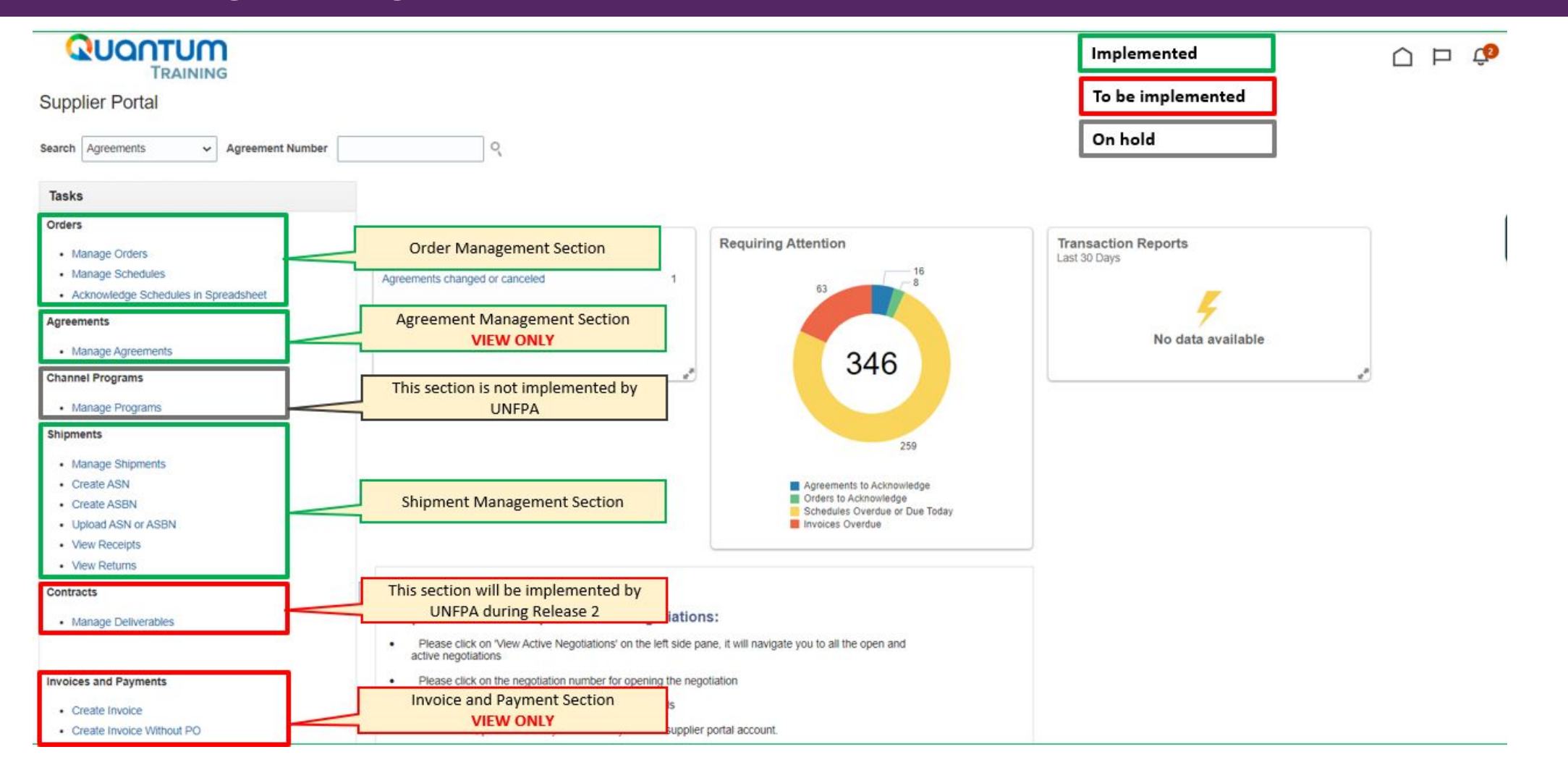

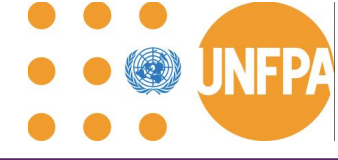

### Main Navigation Page (continued)

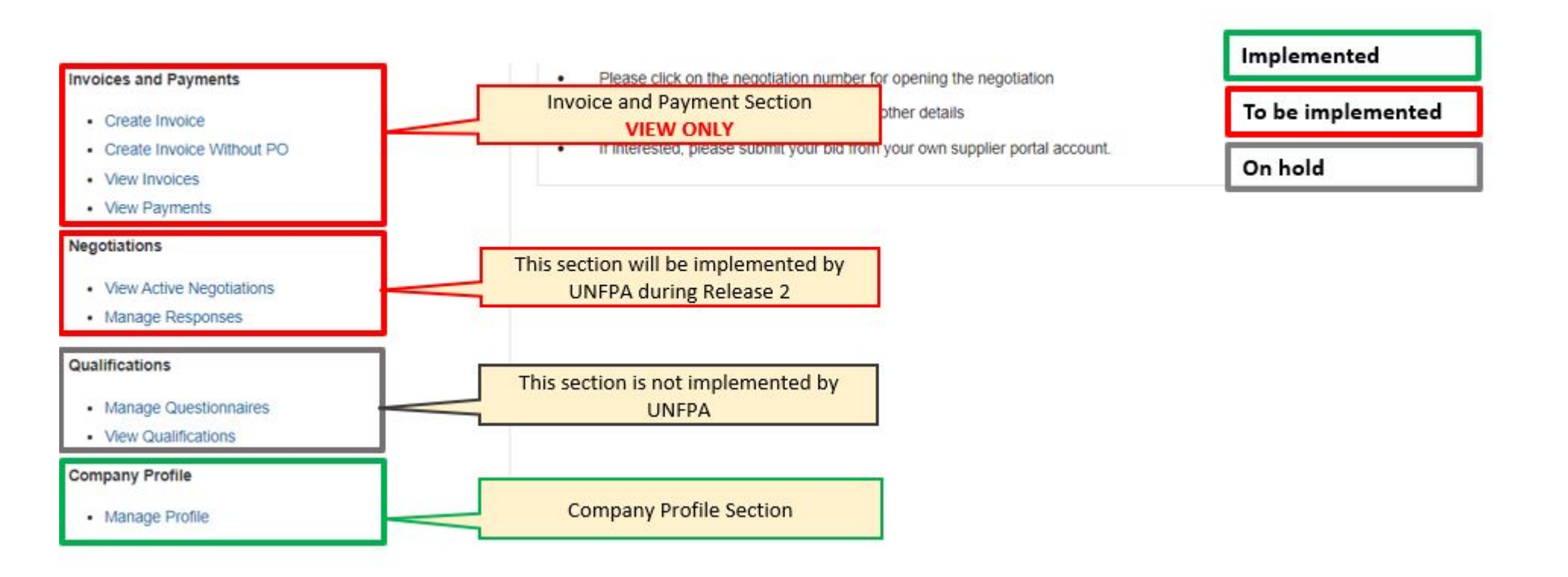

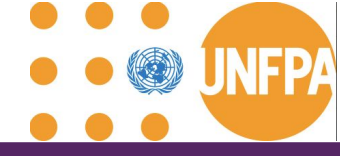

### Setting your profile preferences

|                               | $\square$ | Û      | SS  |
|-------------------------------|-----------|--------|-----|
| Settings and Actions          |           | Sign C | Dut |
| Personalization               |           |        |     |
| Access Accessibility Settings |           |        |     |
| Set Preferences               |           |        |     |
| Print Me                      |           |        |     |
| Hide Help Icons               |           |        |     |
| Applications Help             |           |        |     |
| About This Application        |           |        |     |

The Portal gives the possibility each supplier to set the preferences of their own supplier profile.

Once you login the system, click on the "Setting and Actions" icon in the right upper corner of your screen and select the option "Set Preferences".

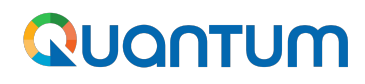

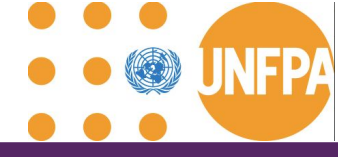

### **Setting your profile preferences - regional preferences**

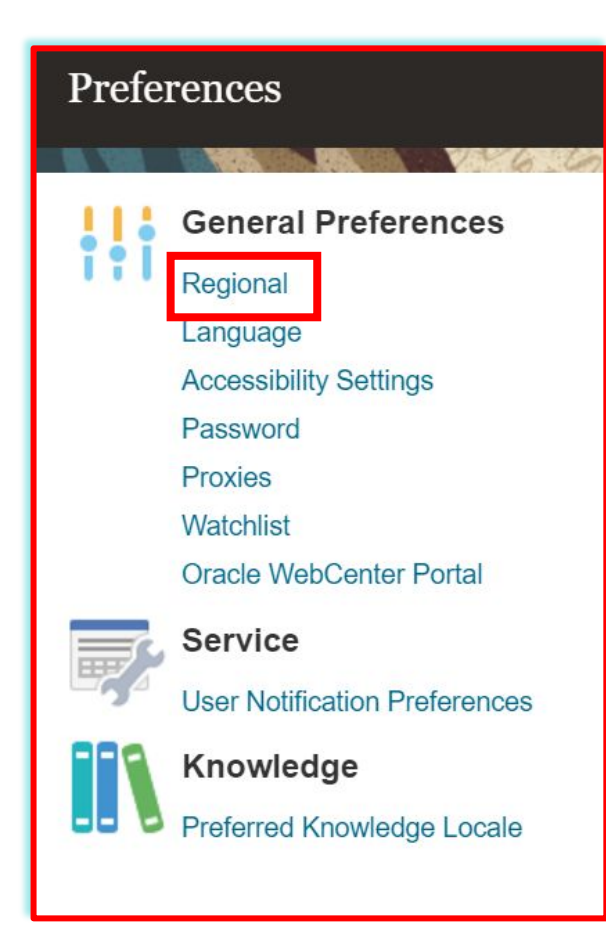

"*Territory*": Select your country.

"Date and time format": Select the format in which you wish the date/time to be presented.

#### "Time Zone":

Select the time zone in which you operate. This will convert all the dates incl. tender deadlines to the exact time as per your chosen setting.

| Territory     | United States 🗸            |   |
|---------------|----------------------------|---|
| Date Format   | d-MMM-yyyy (30-Jun-2021) 👻 |   |
| Time Format   | HH:mm:ss (10:17:11)        |   |
| Number Format | -1.234.567 🗸               |   |
| Currency      | US Dolar                   | v |

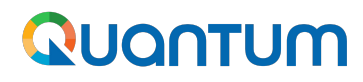

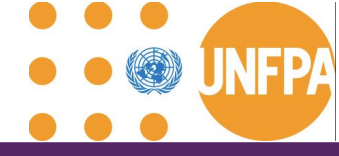

## Setting your profile preferences - language preferences

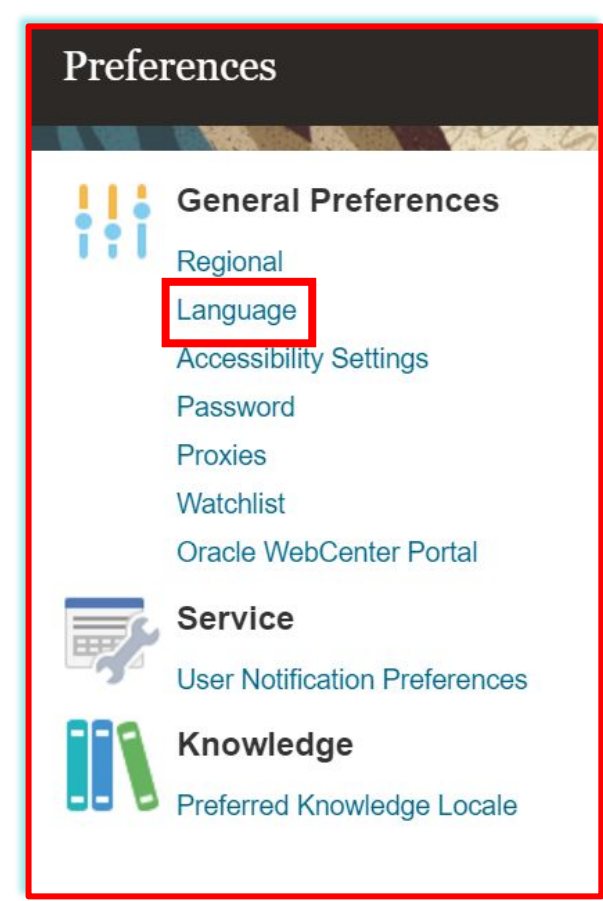

"Default": Select the default system language for your profile.

"*Current Session*": Select the system language for the current session. The system language will go back to the default one at the next login.

| eneral Preferenc | es: Langu | iage (?) |
|------------------|-----------|----------|
| Default          | English   | ~        |
| Current Session  | English   | ~        |
| Display Name     | English   | ~        |

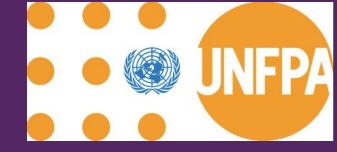

## **Company Profile**

## 

## **Company Profile**

| Search Orders V Orde | r Number |
|----------------------|----------|
|----------------------|----------|

Tasks

Orders

- Manage Orders
- Manage Schedules
- Acknowledge Schedules in Spreadsheet

#### Agreements

Manage Agreements

#### **Channel Programs**

Manage Programs

#### Invoices and Payments

- Create Invoice
- Create Invoice Without PO
- View Invoices
- View Payments

#### Negotiations

- View Active Negotiations
- Manage Responses

#### Qualifications

- Manage Questionnaires
- View Qualifications

#### **Company Profile**

Manage Profile

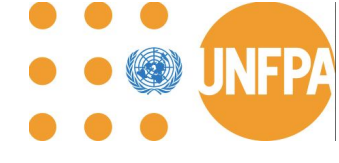

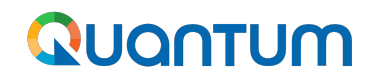

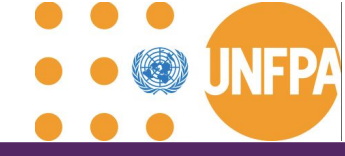

## **Company Profile**

- All Quantum UN Agencies are sharing the same supplier database (mergers pending)
- Changes proposed by Supplier can be processed by any UN Agency associated with the supplier
- Company's profile information shall be kept up to date
- Please do not change your company name
- Supporting documents might be requested
- Please ensure all fields marked with \* are completed.

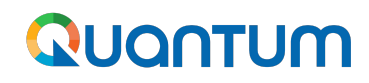

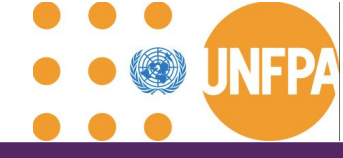

- Generic User Accounts are strongly discouraged to enable visibility and transparency of revisions
- Tab "Address".
  - For the supplier profile to be visible for Site creation while being promoted to the Spend Authorized status, the Site Purposes "Ordering", "Remit to" and "RFQ or Bidding" must be ticked
- Tab "Bank Account" is for review only. Please contact your focal point at UNFPA for any revisions
- Tab "Products and Services": Please select applicable to enable future invitations to bid

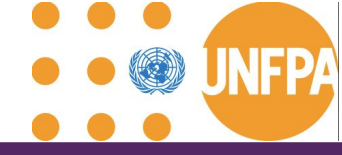

## **Company Profile - Suppliers Roles in the Supplier Portal**

Two user types: Administrative Contact and User Account.

- The Administrator user role: enables addition, inactivation and reactivation of other users within your organization.
- User Account provides access to view and collaborate on different sections, e.g. purchase order.
- Multiple individuals can be set up with these profiles as required.

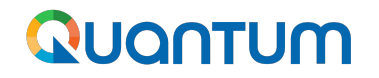

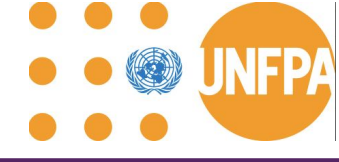

## Demo Scenario: Supplier revises Company Profile (duration 16:14)

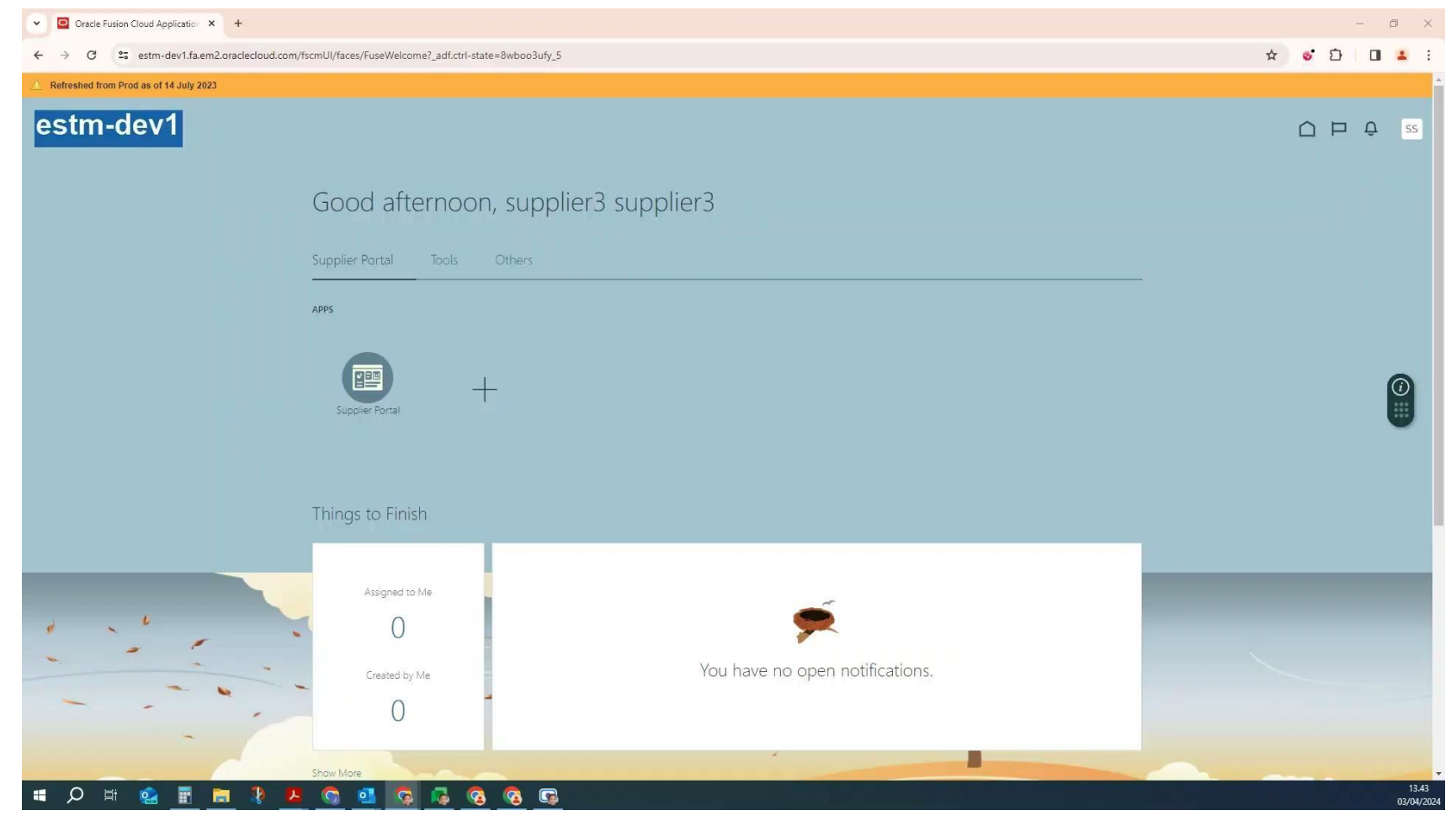

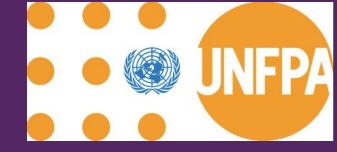

## Management of POs: After 08 April 2024

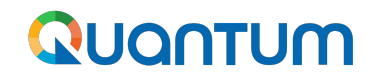

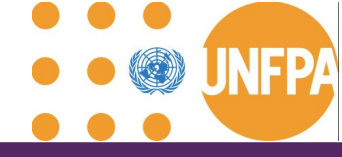

### Comparison

| Action                                                                                                  |           | Going forward           |
|----------------------------------------------------------------------------------------------------|-----------|-------------------------|
| UNFPA shares RFQ (or any other solicitation document)                                                   |           | Per email               |
| Supplier receives PO, SIs and other documents                                                           |           | Through Supplier Portal |
| Supplier acknowledges and accepts PO                                                                    |           | Through Supplier Portal |
| Goods Supplier requests change on Due Date / offers PO header discount / splits shipment                |           | Through Supplier Portal |
| UNFPA requests changes to PO through a PO Change Order                                                  | Per email | Through Supplier Portal |
| Goods Supplier shares draft of shipping documents to obtain "green light" to ship                       | Per email | Per email               |
| Goods Supplier shares FCR, invoice and other shipping documents after "greenlight" and requests payment | Per email | Through Supplier Portal |

# <u>Demo Videos</u> outlining the above Steps and <u>Supplier user guide FAQs</u> can be consulted for additional guidance.

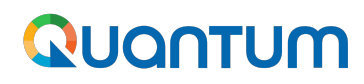

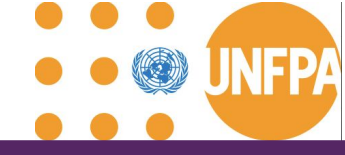

## Important columns to add under Manage Orders

| Change Order                | Lets you know of any unapproved change order and the initiator, you can click on the change order to take action                                                  |
|-----------------------------|----------------------------------------------------------------------------------------------------|
| Change Order Status         | Lets you know if the change order is pending supplier acknowledgement ,incomplete ( a change order that has not been submitted for approval) or pending approval. |
| Acknowledgement<br>Due Date | Lets you know the due date of any PO pending Supplier Acknowledgement                                                                                             |

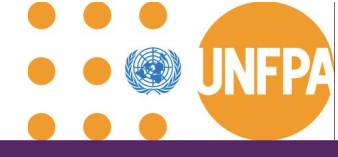

#### **PO** and change order statuses

### Definitions

#### Purchase Order Statuses:

"Pending Supplier Acknowledgment": Supplier to acknowledge the PO for the status to change to "Open"

"Open": The Order is open for receiving and Invoicing

"Closed for Receiving": The Order is fully received

"Closed for Invoicing": The Order is fully invoiced

"Cancelled": The Order is cancelled

**"Rejected":** PO has been rejected by the PO Approver or the Supplier

**"On Hold":** The Order is on hold; no transactions can be created.

### Definitions

#### **Change Order Statuses:**

"Pending Supplier Acknowledgment": Supplier to acknowledge the Change Order

**"Incomplete":** The Change Order is created but not submitted for UNFPA buyer's approval

"Pending Approval": The Change Order is pending approval by the buyer

"Rejected": Change Order has been rejected by Buyer

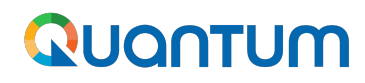

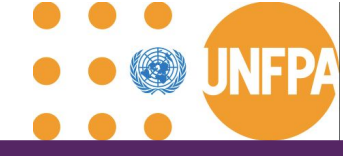

## PO fields that can be edited by the supplier

| Description                     | Mandatory field on the header of the PO. The editor must provide a brief description of PO revision                                                                                                    |
|---------------------------------|----------------------------------------------------------------------------------------------------|
| Schedule                        | The supplier is able to revise the sequence of the planned delivery schedules                                                                                                    |
| Split Shipments                 | The supplier is able to propose the split of the shipment                                                                                                    |
| Promised Delivery<br>Date (PDD) | Only applicable to "Services"                                                                                                    |
| Promised Ship Date<br>(PSD)     | Only applicable to "Goods"                                                                                                    |
| Change Reason                   | The field is activated on the line of the PO when the supplier begins the revision. The supplier may provide the reason for altering the order, e.g. <i>"force majeure</i> or <i>reaching the limits of the production capacity</i> or <i>delayed by the manufacturing source</i> , etc. |
| Discount Type                   | The supplier has the possibility to grant a discount for a product/service. Available discount types are: "Amount" and "Percent"                                                                                                    |
| Discount                        | The field is activated, when the supplier selects the value against "Discount Type"                                                                                                    |
| Discount Reason                 | The field is activated, when the supplier selects the value against "Discount Type"                                                                                                    |
| Supplier Order Line             | Supplier identifier for the PO line                                                                                                    |
| Ordered                         | Only applicable to "Services"                                                                                                    |

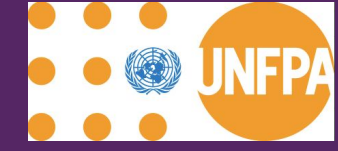

## PO and PO Change Orders for Goods: Process Diagram including Scenarios

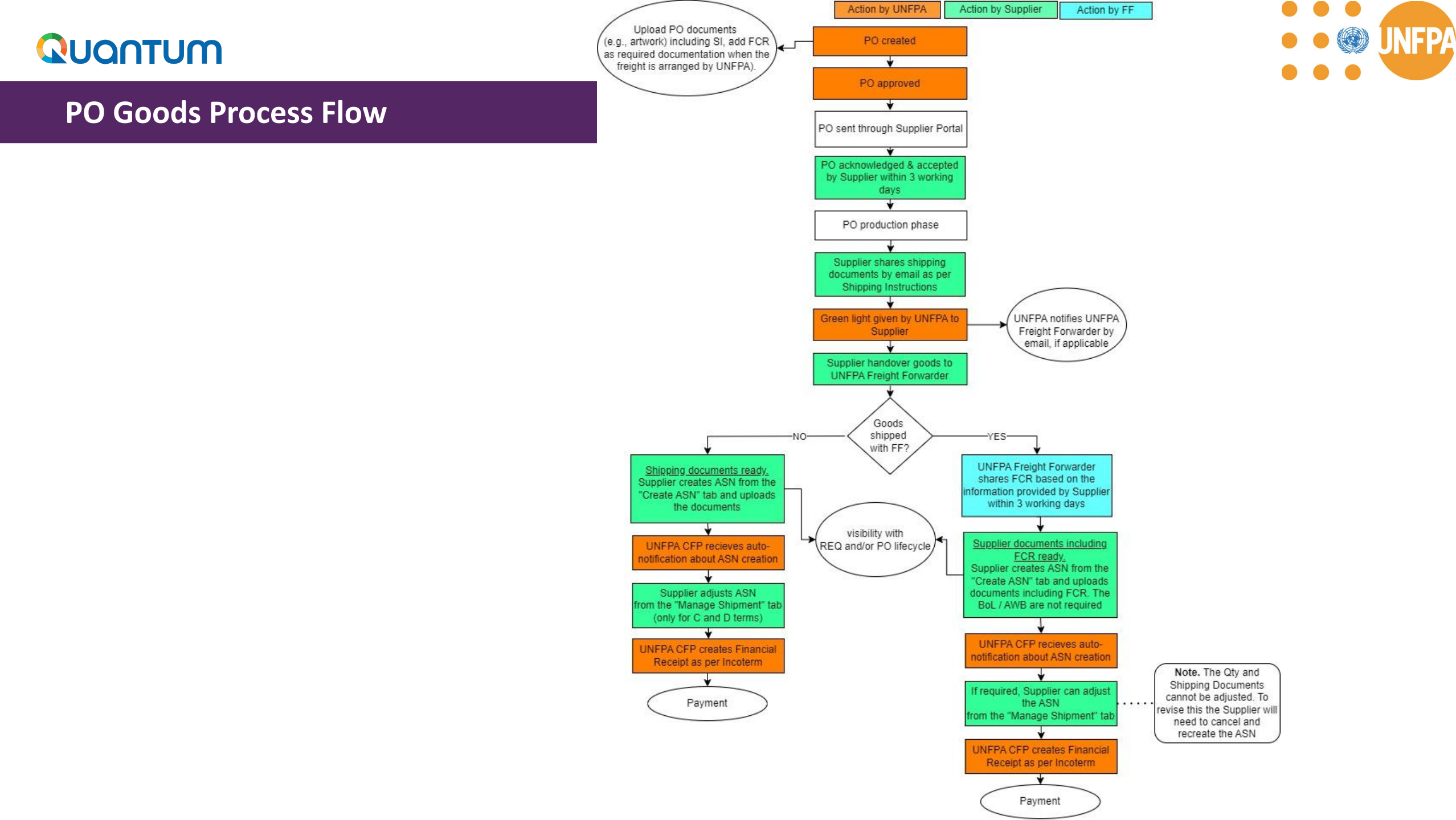

## **COChange** Order

- Every time you initiate an amendment of a PO, Quantum will creates a Change Order.
- A Change Order is a separate document from the PO that outlines all the amendments or modifications to be applied to an existing PO.
- Quantum will assign a designated **numeric identifier** to the Change Order.
- When a Change Order is created by UNFPA, it prevents the Supplier from creating a new Change Order and vice versa.
- The status "Incomplete" indicates that the Change Order is in draft and has not been "submitted" by the creator for approval, "pending supplier acknowledgement" indicates that the change order is pending the supplier's approval, "pending approval" indicates that the change order is pending UNFPA's buyer approval.
- The terms **"Initiating Party"**, **"Initiator"**, and **"Type"** specify who initiated this specific Change Order and will be saved by Quantum for auditing and historical tracking purposes.
- Changes introduced through a Change Order will be implemented into the PO<u>only after</u> approval from both parties.

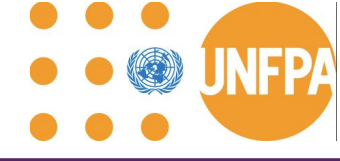

### **UNFPA edits Goods PO**

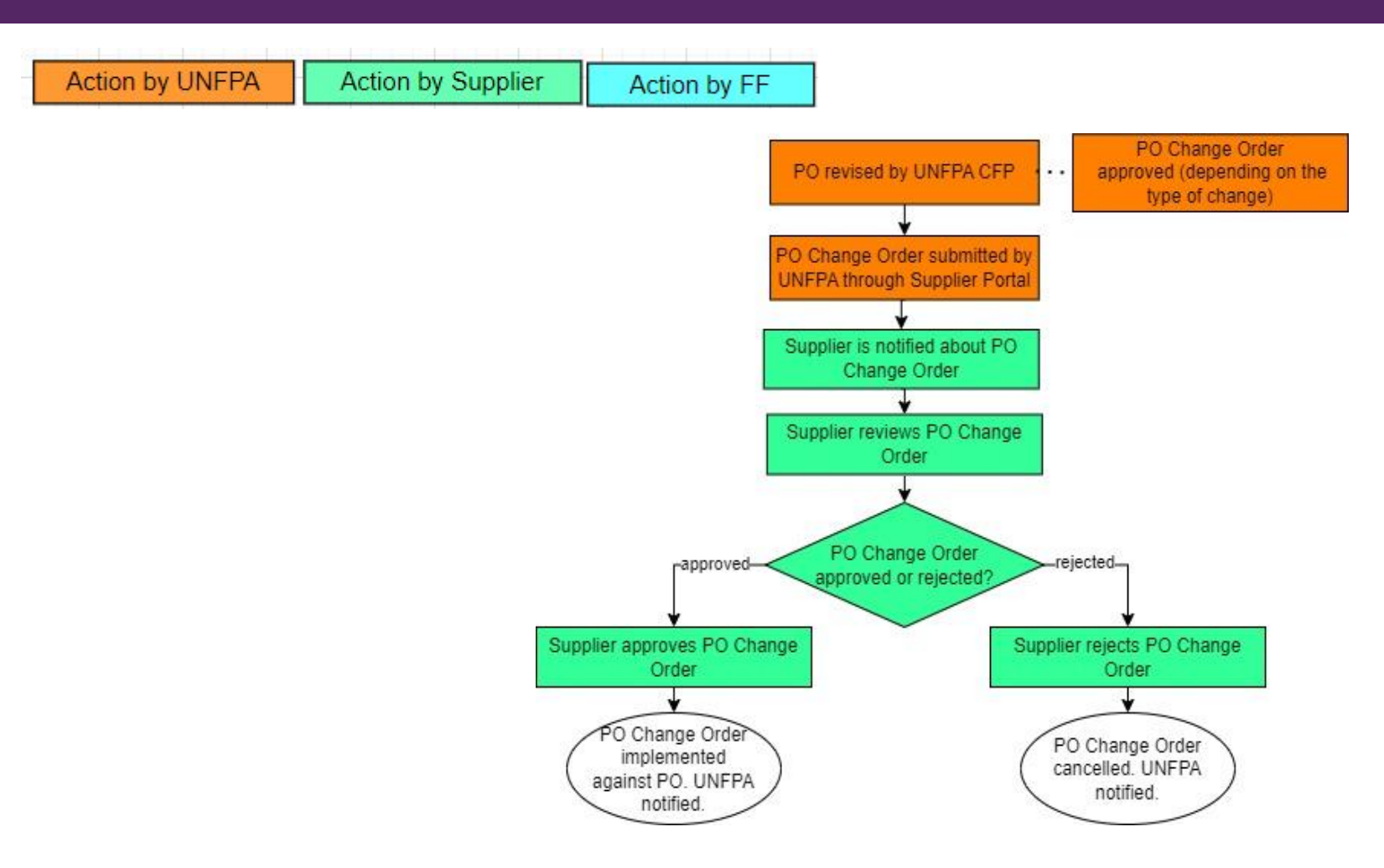

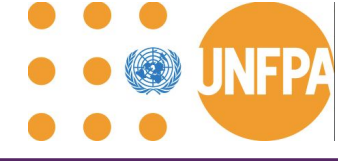

## **Supplier edits PO**

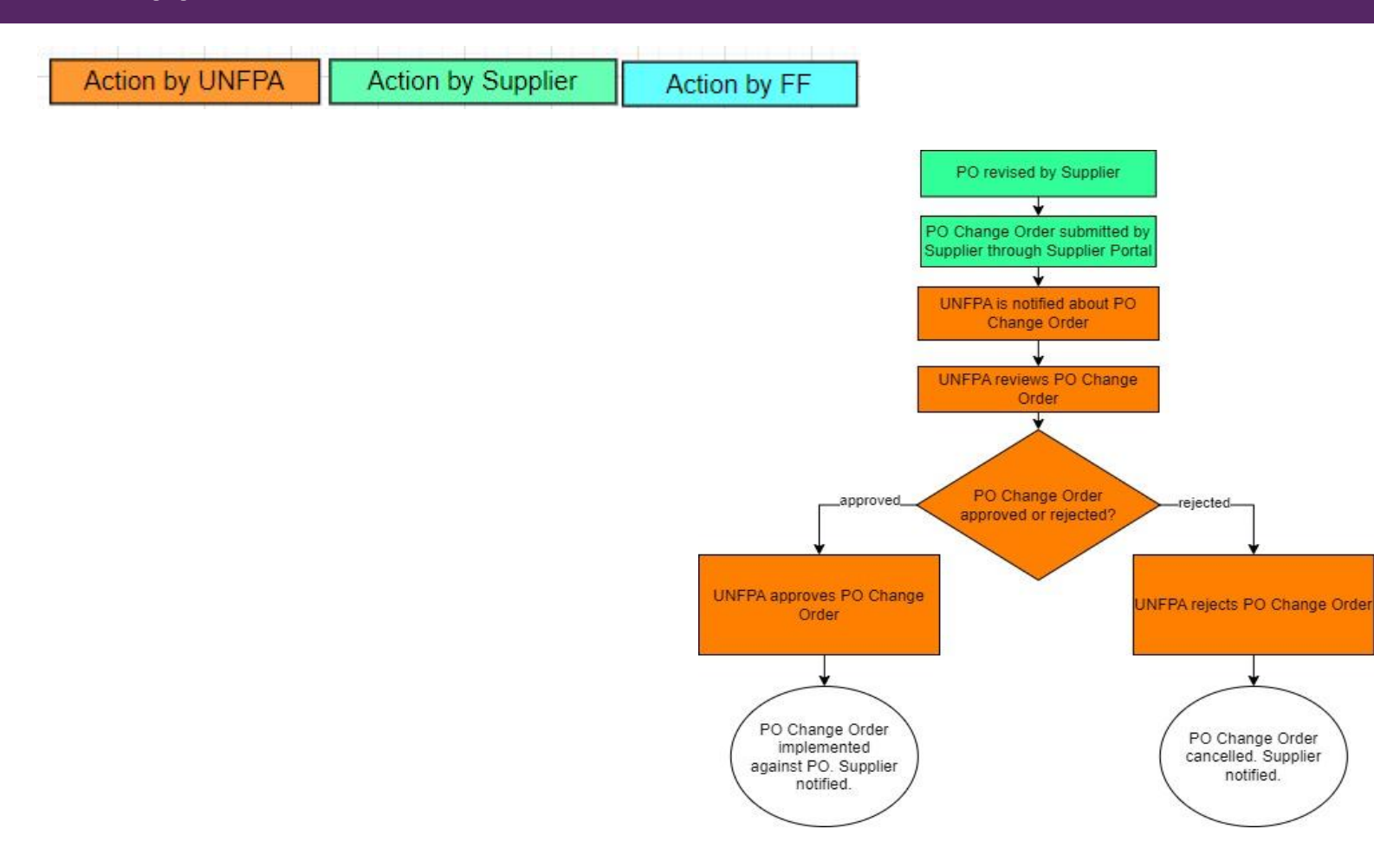

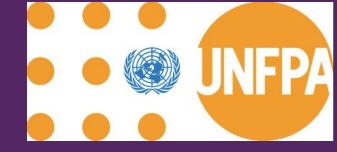

## Management of Shipments incl. Advance Shipping Notice

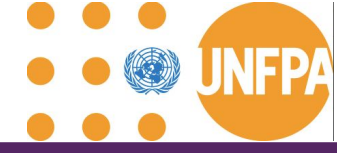

## Advance Shipping Notice (ASN)

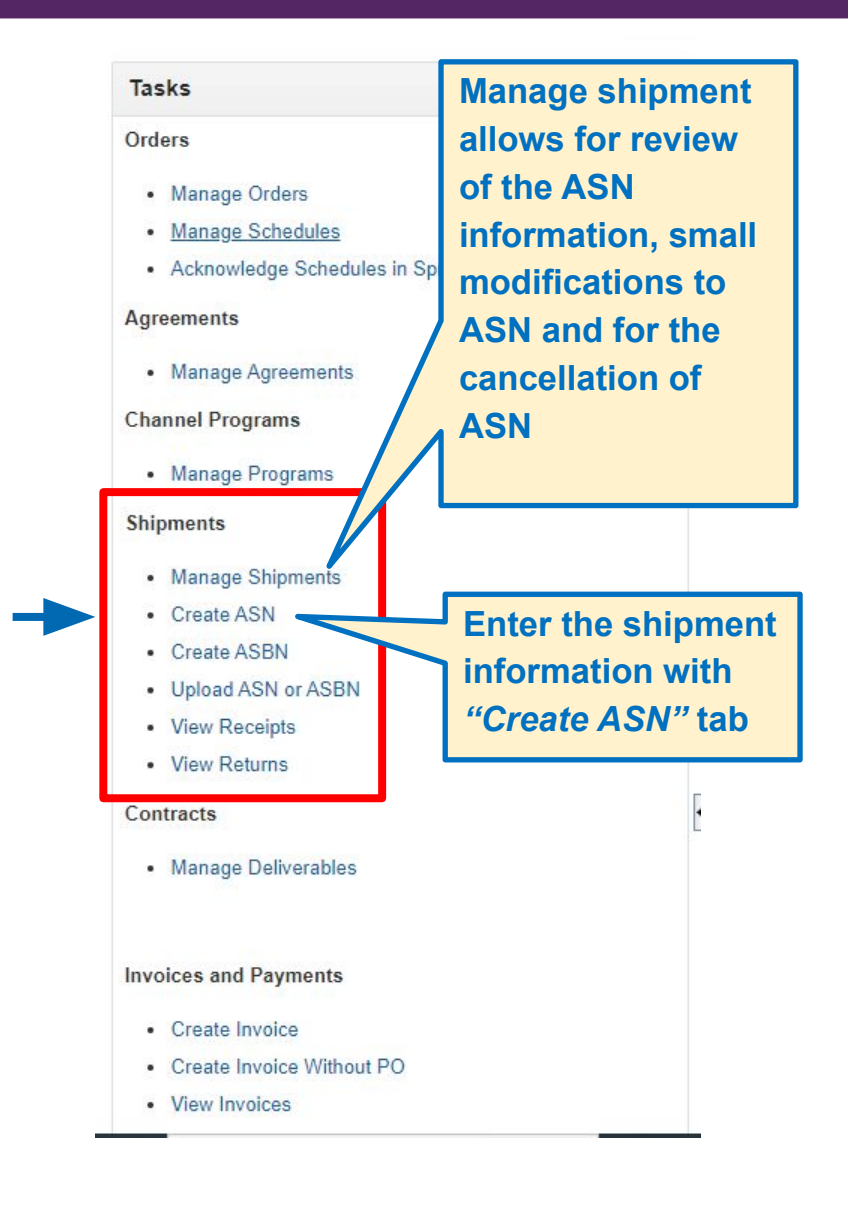

#### **IMPORTANT**

- **ASN** is **only applicable** to POs for goods and will not show the lines related to services i.e. freight services, PSI, packaging services, etc
- The ASN shall be created by Supplier after green light to ship the goods is granted by UNFPA and final set of shipping documents is approved by the consignee.
- The ASN is created on the date of the shipment pick up by the freight forwarder. However, the Supplier can backdate the date of the shipment. It is not possible to insert future dates.
- When the ASN is submitted, the date or uploaded shipping documents <u>cannot be revised</u>.
- To correct or update the ASN information, the ASN has to be canceled using Manage Shipment tab.
- UNFPA CFP will be notified about the ASN submission via automatically generated system notification.
- The ASN information and attachment with Shipping documents will be visible in PO Lifecycle under in-transit shipment.

## 

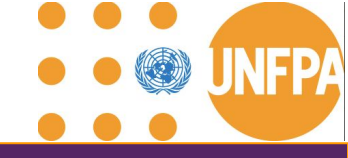

## **Shipments - ASN Definitions**

| ASN Fields                      | Definitions                                                                                                    |
|---------------------------------|----------------------------------------------------------------------------------------------------|
| Shipment Number                 | A unique number assigned by the freight forwarder and shared with the supplier before shipping the goods optionally if shipment number is not available supplier can insert PO number starting with S-xxxxx ( in case more than one shipment is schedule against same PO, the shipment lot should be indicated e.g. 1/3, 2/3, 3/3). |
| Shipped Date                    | The "Shipped date" should be interpreted as the ATD or ETA, depending on the agreed Incoterm and which party is arranging the freight services: supplier or freight forwarder                                                                                                    |
| Expected Receipt Date           | This date is only relevant for suppliers who manage freight services directly. It represents the date when the item is expected to arrive at the agreed Place of Destination known as Estimated Time of Arrival (ETA). It can be amended via the "Manage Shipments" section                                                         |
| Freight Terms / Shipping method | It should be added as agreed upon in the Purchase Order                                                                                                    |
| BOL / WAYBILL number            | It should be added if these documents/numbers are available for the supplier                                                                                                    |
| Quantity                        | This field is mandatory under the shipped quantity section                                                                                                    |
| Comments                        | Suppliers can use this field to share any relevant comments about the shipment                                                                                                    |
| Attachments                     | This refers to the final version of the shipping documents, which must be approved by CFP and the consignee.                                                                                                    |

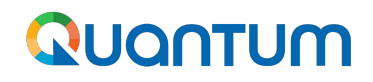

The FCR is now required document to be included in the ASN and facilitates the payment process.

#### Handling of FCR:

The FF collects the goods or takes custody of the consignment at an agreed place (if other than the supplier's premises), in line with the supplier's BPA.

#### **Responsibilities of FF:**

The FF shares a Freight Forwarder's Certificate of Receipt (FCR) with the Commodity Supplier and the SCMU Focal Points (CFP & LFP) within 3 working days from handover, filling information of the template regarding the transit and the route.

#### **Responsibilities of Goods Supplier:**

Provide to the Freight Forwarder address, cargo details (through the shipping documents) and product, so the FCR of the FF is correct and up to date. This will enable the Commodity supplier to upload a full set of payment documents via the Supplier Portal.

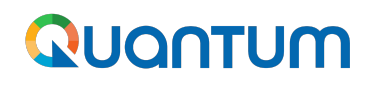

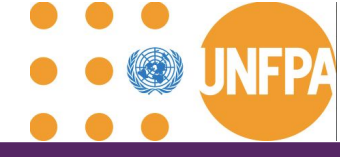

#### **Shipments - Manage Shipment Key information**

- → Cancellations of ASN: The supplier can cancel the entire ASN or the ASN lines using cancellation option in the Manage shipment section
- Viewing Shipment Details: The shipments information created via the ASN can be access via Manage shipment tab. This includes details such as shipment dates, tracking numbers, BOL/AWB information, and quantity and the items included in each shipment schedule
- → Shipping Documentation: The attachment with shipping documents earlier uploaded via ASN are not visible in this section hence any amendments to the shipping docs will need to be introduced via new ASN creation
- → Communication: Suppliers can use the comments section to communicate with UNFPA buyers regarding shipment issues, delays, or other concerns
- → Delivery Scheduling: Suppliers can adjust Expected Receipt date (ETA depending on the incoterm that is chosen for this shipment)

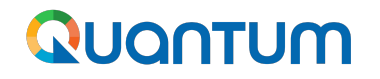

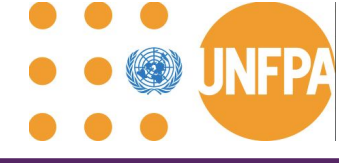

# Demo Scenario 1: Purchasing Process Flow with no PO revisions (duration: 23:06)

| - deline ofden roosser.  |                                          |                         |                                                 |                          |                              |    |
|--------------------------|------------------------------------------|-------------------------|-------------------------------------------------|--------------------------|------------------------------|----|
| → C Sestm-de             | v1.fa.em2.oraclecloud.com/fscmUI/faces/F | ndOverview?_adf.ctrl    | -state=l1zxkhud5_1&pageParams=                  | fndGloballtemNodeld%     | ☆ · · · · · · · · · · ·      |    |
| -sum-uev                 |                                          | 6                       |                                                 |                          |                              | Ļ. |
| iew Manage Contracts and | Orders × Purchase Order: 70039245 ×      | (i)                     |                                                 |                          |                              |    |
| rchase Order: 70         | 039245 ⑦ 🔺                               |                         |                                                 | View PDF                 | Actions 🔻 Refresh Done       |    |
| aln<br>I General         |                                          |                         |                                                 |                          |                              |    |
| Procurement BU           | UNFPA-HQ                                 | Supplier                | UNFPA TEST                                      | Ordered                  | 5.00 USD                     |    |
| Requisitioning BU        | UNFPA-HQ                                 | Supplier Site           | FUNFPA TEST                                     | Total Tax                | 0,00 USD                     |    |
| Sold-to Legal Entity     | United Nations Population Fund           | Supplier Contact        |                                                 | 5.095000.08935<br>520000 |                              |    |
| Bill-to BU               | UNFPA-HQ                                 | Communication<br>Method | E-Mail                                          | Total                    | 5,00 USD                     |    |
| Order                    | 70039245                                 | Communication<br>Email  | behrens@unfpa.org,<br>dinaquantumtest@gmail.com | Description              | 1                            |    |
| Status                   | Pending Supplier Acknowledgment          | Cc                      | dinaquantumtest@gmail.com                       | Requisition              |                              |    |
|                          | 2.50 V200                                | Bcc                     |                                                 | Source Agreement         | UNFPA-HQ-AGMT-10238          |    |
| Funds Status             | Reserved                                 | Dillos Location         | UNICON CONTRACTOR                               | Negotiation              |                              |    |
| Buyer                    | Natalia GIORTZ-BEHRENS                   | Bill-to Location        | UNFFA SGMU Denmark                              | Supplier Order           |                              |    |
| Creation Date            | 02-04-24                                 | Ship-to Location        | Deutsches Rotes Kreuz                           |                          |                              |    |
| Terms Notes and Attachm  | ents                                     |                         |                                                 |                          |                              |    |
| Required                 | Document                                 | Shipping Method         | Air-Air-Shipment                                |                          | Paguiras signatura           |    |
| Acknowledge Within       | 3                                        | Freight Terms           | CIF - Cost, Insurance and                       |                          | - riedones signatore         |    |
| Acknowledgment Du        | e 05-04-24                               | FOB                     | INCOTERMS 2020                                  | 1                        | Buyer Managed Transportation |    |
| Dati<br>Payment Termi    | e<br>Net 30                              |                         |                                                 | _                        | - Pay on receipt             |    |
| rayment lenn:            | - INCOM                                  |                         |                                                 |                          |                              | D  |

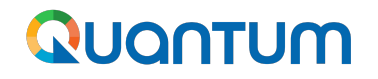

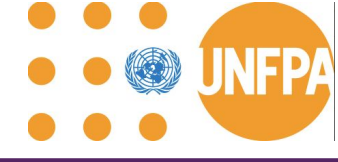

Demo Scenario 2: Split shipment by Supplier after a 3-day window including the application of a PO header discount (duration 18:59)

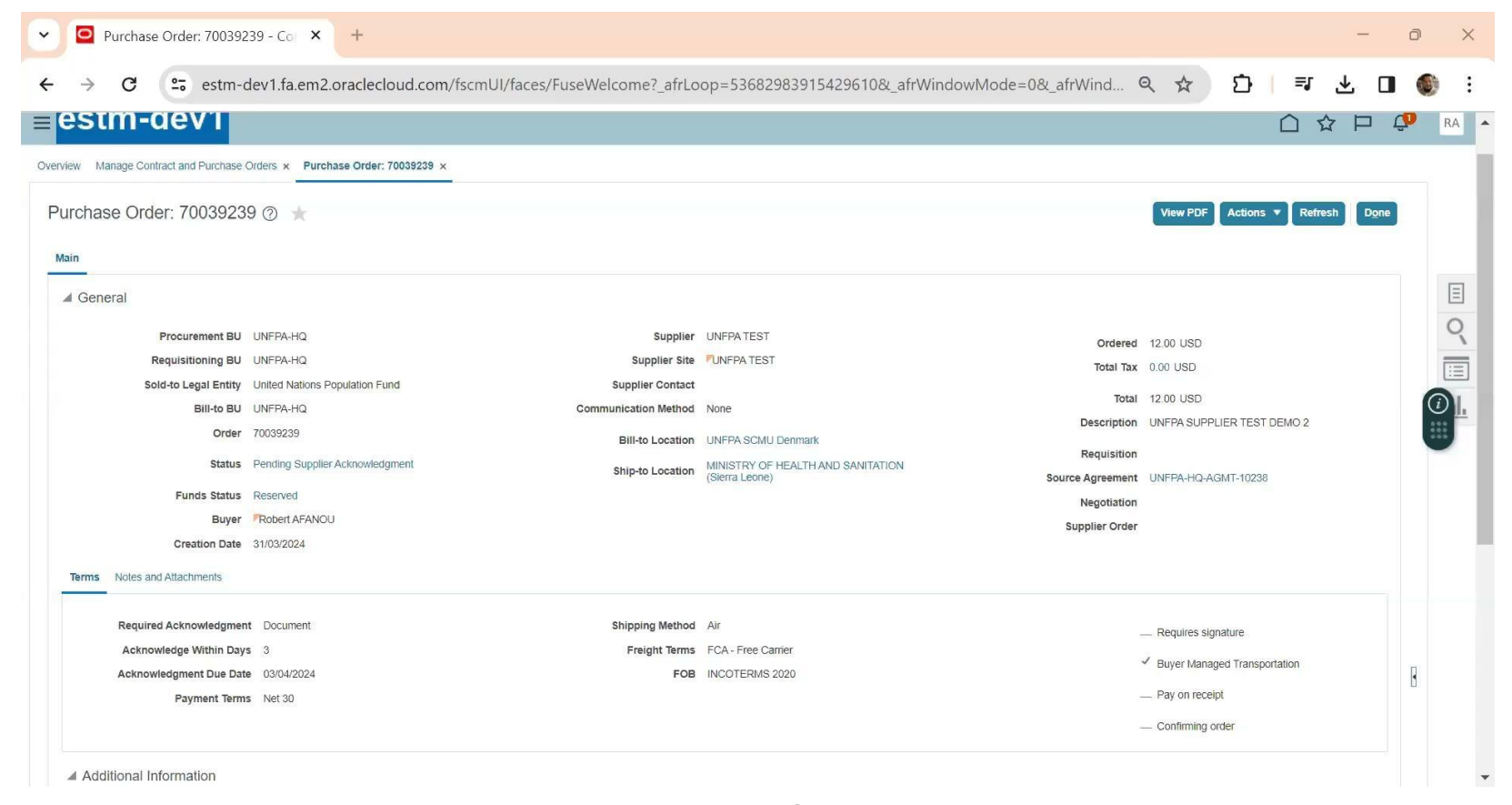

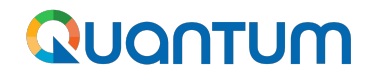

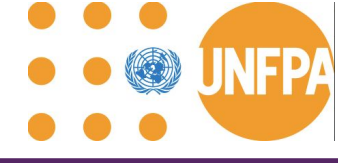

# Demo Scenario 3: Force Majeure, Supplier delays (after 3-day window) (duration 17:29)

|                                                                                                    | Contract and Purchase × +                                                                                                    |                                                                                                    |                                                                                                    |                                                                                                    |                                                                                                    |                                                                                   | - 0      |
|----------------------------------------------------------------------------------------------------|----------------------------------------------------------------------------------------------------|----------------------------------------------------------------------------------------------------|----------------------------------------------------------------------------------------------------|----------------------------------------------------------------------------------------------------|----------------------------------------------------------------------------------------------------|-----------------------------------------------------------------------------------|----------|
| , c (                                                                                                    | stm-dev1.fa.em2.oraclecloud.com/fscmUI/faces/Fuse                                                                                                    | eWelcome?_adf.ctrl-state=xm95                                                                                                    | 9g9i4_695                                                                                                    |                                                                                                    | Q 2                                                                                                    | τ D                                                                               |          |
| stm-d                                                                                                    | lev1                                                                                                    |                                                                                                    |                                                                                                    |                                                                                                    |                                                                                                    |                                                                                   | D 🗘      |
| Manage Contra                                                                                                    | act and Purchase Orders. ×                                                                                                    |                                                                                                    |                                                                                                    | N                                                                                                    |                                                                                                    |                                                                                   |          |
| an Orders                                                                                                    |                                                                                                    |                                                                                                    |                                                                                                    | 13                                                                                                    |                                                                                                    |                                                                                   | Done     |
| ge Oldels                                                                                                    |                                                                                                    |                                                                                                    |                                                                                                    |                                                                                                    |                                                                                                    |                                                                                   | Dulle    |
| s Schedules                                                                                                    |                                                                                                    |                                                                                                    |                                                                                                    |                                                                                                    |                                                                                                    |                                                                                   |          |
| Search                                                                                                    |                                                                                                    |                                                                                                    |                                                                                                    | Advanced Manage Watchlist                                                                                                    | t Saved Search All My C                                                                                                    | Orders                                                                            | ~        |
|                                                                                                    |                                                                                                    |                                                                                                    |                                                                                                    |                                                                                                    |                                                                                                    |                                                                                   |          |
| ch Results                                                                                                    |                                                                                                    |                                                                                                    |                                                                                                    |                                                                                                    |                                                                                                    |                                                                                   |          |
|                                                                                                    |                                                                                                    |                                                                                                    |                                                                                                    |                                                                                                    |                                                                                                    |                                                                                   |          |
| ons 🗸 View 🗸                                                                                                    | Format 🗸 🕂 📋 🗡 💥 🖽 🛱 🕅 Freeze 😭 Detach 🔳 Wra                                                                                                    | ар                                                                                                    |                                                                                                    |                                                                                                    |                                                                                                    |                                                                                   |          |
| ons  View  Order                                                                                                    | Format • + E / X JP Freeze Detach J Wra<br>Description                                                                                                    | ap<br>Supplier                                                                                                    | Ordered Currency                                                                                                    | Status                                                                                                    | Lif Ch Creation<br>Cy On Date                                                                                                    | n Change Orde<br>Status                                                           | r        |
| ons View View View View View View View View                                                                                                    | Format - + E / X P F II Freeze Detach Vra<br>Description                                                                                                    | ap<br>Supplier<br>UNFPA TEST                                                                                                    | Ordered Currency<br>12.00 USD                                                                                                    | Status<br>Pending Supplier Acknowledgment                                                                                                    | Lif Ch Creation<br>Cy Or Date<br>31/03/2                                                                                                    | n Change Orde<br>Status                                                           | r        |
| ons View View View Order 70039241 70039240                                                                                                    | Format •       +       Image: Constraint of the second second sec                                                                                                    | ap Supplier UNFPA TEST UNFPA TEST                                                                                                    | Ordered         Currency           12.00         USD           12.00         USD                                                                                                    | Status Pending Supplier Acknowledgment Pending Supplier Acknowledgment                                                                                                    | Lif. Ch Creation<br>Cy Ori Date<br>31/03/2<br>31/03/2                                                                                                    | n Change Orde<br>Status                                                           | r        |
| Order<br>70039241<br>70039240<br>70039239                                                                                                    | Format •       +       Image: Comparison       Image: Comparison                                                                                                    | ap<br>Supplier<br>UNFPA TEST<br>UNFPA TEST<br>UNFPA TEST                                                                                                    | Ordered         Currency           12.00         USD           12.00         USD           11.51         USD                                                                                                    | Status           Pending Supplier Acknowledgment           Pending Supplier Acknowledgment           Open                                                                                                    | Lif Ch Creation<br>Cy On Date<br>31/03/2<br>31/03/2<br>31/03/2                                                                                                    | n Change Orde<br>Status                                                           | r        |
| View                                                                                                    | Format       +       I       ×       III       Freeze       III       Detach       J       Wrate         Description       III       IIII       IIIIIIIIIIIIIIIIIIIIIIIIIIIIIIIIIIII                                                                                                    | ap<br>Supplier<br>UNFPA TEST<br>UNFPA TEST<br>UNFPA TEST                                                                                                    | Ordered         Currency           12.00         USD           12.00         USD           11.51         USD           3.00         USD                                                                                                    | Status Pending Supplier Acknowledgment Pending Supplier Acknowledgment Open Open                                                                                                    | Lifi Ch Creation<br>Cy On Date<br>31/03/2<br>31/03/2<br>31/03/2<br>31/03/2<br>31/03/2                                                                                                    | Change Orde<br>Status  Pending Approv                                             | r        |
| Order           70039241           70039240           70039239           3.70039235           70034180                                                                                                    | Format +   Description   Image: Description   Image: Descript                                                                                                    | ap<br>Supplier<br>UNFPA TEST<br>UNFPA TEST<br>UNFPA TEST<br>GUILIN ZIZHU                                                                                                    | Ordered         Currency           12.00         USD           12.00         USD           11.01         USD           3.00         USD           2,756.48         USD                                                                                                    | Status       Pending Supplier Acknowledgment       Pending Supplier Acknowledgment       Open       Open       Open                                                                                                    | Lifi Ch Creation<br>Cy On Date<br>31/03/2<br>31/03/2<br>31/03/2<br>31/03/2<br>22/03/2<br>23/06/2                                                                                                    | Change Orde<br>Status Pending Approv                                              | val      |
| Order           70039241           70039240           70039239           3.70039239           3.70039235           70034180           70032592                                                                             | Format +   B *   Pescription   Image: Description   Image: Description <td>ap<br/>Supplier<br/>UNFPA TEST<br/>UNFPA TEST<br/>UNFPA TEST<br/>UNFPA TEST<br/>GUILIN ZIZHU<br/>KUEHNE AND</td> <td>Ordered         Currency           12.00         USD           12.00         USD           11.51         USD           3.00         USD           2.756.48         USD           3,775.00         USD</td> <td>Status       Pending Supplier Acknowledgment       Pending Supplier Acknowledgment       Open       Open       Open       Open       Open       Open       Open</td> <td>Lif Ch Creation<br/>Cy On Date<br/>31/03/2<br/>31/03/2</td> <td><ul> <li>Change Orde<br/>Status</li> <li>Pending Appro</li> <li>Status</li> </ul></td> <td>val</td> | ap<br>Supplier<br>UNFPA TEST<br>UNFPA TEST<br>UNFPA TEST<br>UNFPA TEST<br>GUILIN ZIZHU<br>KUEHNE AND                                                                                                    | Ordered         Currency           12.00         USD           12.00         USD           11.51         USD           3.00         USD           2.756.48         USD           3,775.00         USD                                                                                                    | Status       Pending Supplier Acknowledgment       Pending Supplier Acknowledgment       Open       Open       Open       Open       Open       Open       Open                                                                                                    | Lif Ch Creation<br>Cy On Date<br>31/03/2<br>31/03/2                                                                                                    | <ul> <li>Change Orde<br/>Status</li> <li>Pending Appro</li> <li>Status</li> </ul> | val      |
| Order           70039241           70039240           70039239           3. 70039235           70034180           70032592           70026812                                                                              | Format + • > > Preeze • •                                                                                                    | ap<br>Supplier<br>UNFPA TEST<br>UNFPA TEST<br>UNFPA TEST<br>UNFPA TEST<br>GUILIN ZIZHU<br>KUEHNE AND<br>Bayer AG                                                                                                    | Ordered         Currency           12.00         USD           12.00         USD           11.51         USD           3.00         USD           2.756.48         USD           3.775.00         USD           4.578.00         USD                                                                                                    | Status       Pending Supplier Acknowledgment       Pending Supplier Acknowledgment       Open       Open       Open       Open       Open       Open       Open       Open       Open       Open       Open       Open                                                                                                    | Lif Ch Creation<br>Cy On Date<br>31/03/2<br>31/03/2<br>32/03/2<br>32/03/2<br>31/03/2<br>32/03/2<br>32/03/2<br>32/03/2<br>32/03/2<br>32/03/2<br>32/03/2<br>32/03/2<br>32/03/2<br>32/03/2<br>32/03/2<br>32/03/2<br>32/03/2<br>32/03/2<br>32/03/2<br>32/03/2<br>32/03/2<br>32/03/2<br>32/03/2<br>32/03/2<br>32/03/2<br>32/03/2<br>32/03/2                                                                                                    | Change Orde<br>Status      Pending Appro     Pending Appro                        | val      |
| View           Order           70039241           70039240           70039239           3           70039235           70034180           70032592           70026812           70026515                                   | Format +   Description   Image: Description   Image: Descript                                                                                                    | ap<br>Supplier<br>UNFPA TEST<br>UNFPA TEST<br>UNFPA TEST<br>UNFPA TEST<br>UNFPA TEST<br>GUILIN ZIZHU<br>KUEHNE AND<br>Bayer AG<br>WOMANCARE                                                                                                    | Ordered         Currency           12.00         USD           12.00         USD           11.51         USD           3.00         USD           2.756.48         USD           3.775.00         USD           4.578.00         USD           11.480.00         USD                                                                                             | Status       Pending Supplier Acknowledgment       Pending Supplier Acknowledgment       Open       Open       Open       Open       Open       Open       Open       Open       Open       Open       Open       Open       Open       Open       Open                                                                                                    | Lif Cy Cr Date<br>31/03/2<br>31/03/2                                                                                                    | Change Orde<br>Status Pending Appro Pending Appro                                 | r 🔺      |
| View           Order           70039241           70039240           70039239           3           70039239           3           70032592           70032592           70026812           70026515           70026500    | Format +   Description   INFPA SUPPLIER TEST DEMO 4   INFPA SUPPLIER TEST DEMO 3   INFPA SUPPLIER TEST DEMO 2   INFPA SUPPLIER TEST DEMO 2                                                                                                    | ap<br>Supplier<br>UNFPA TEST<br>UNFPA TEST | Ordered         Currency           12.00         USD           12.00         USD           11.01         USD           3.00         USD           2.756.48         USD           3.775.00         USD           4.578.00         USD           11.460.00         USD                                                                                             | Status       Pending Supplier Acknowledgment       Pending Supplier Acknowledgment       Open       Open       Open       Open       Open       Open       Open       Open       Open       Open       Open       Open       Open       Open       Open       Open       Open       Open       Open                                                                                                    | Lifi Ch Creation<br>Cy Ch Date<br>31/03/2<br>31/03/2<br>32/03/2<br>32/03/2<br>32/0                                                                                                    | Change Ordes     Status     Pending Appro     Pending 4                           | r A      |
| Order           70039241           70039240           70039239           3.70039239           3.70039235           70034180           70026812           70026815           70026500           70025820                    | Format +   Image: Contraction   Image: Contraction   Image: C                                                                                                    | ap Supplier UNFPA TEST UNFPA TEST                                                                                                    | Ordered         Currency           12.00         USD           12.00         USD           11.01         USD           11.51         USD           2.756.48         USD           3.776.00         USD           11.480.00         USD           11.480.00         USD           2.756.48         USD                                                            | Status       Pending Supplier Acknowledgment       Pending Supplier Acknowledgment       Open       Open       Open       Open       Open       Open       Open       Open       Open       Open       Open       Open       Open       Open       Open       Open       Open       Open       Open       Open       Open       Open       Open       Open                                                                                                    | Lifi Ch Creation<br>Cy On Date<br>31/03/2<br>31/03/2<br>31/03/2<br>31/03/2<br>31/03/2<br>23/06/2<br>23/06/2<br>24/05/2<br>25/05/2<br>25/05/2<br>23/05/2                                                                                                    | Change Ordes Status  Pending Appro  Pending Appro                                 | r<br>val |
| Order           70039241           70039240           70039239           3.70039239           3.70039239           70034180           70026512           70026515           70026510           70026520           70022324 | Format +   Description   Image: Description   Image: Descript                                                                                                    | ap<br>Supplier<br>UNFPA TEST<br>UNFPA TEST | Ordered         Currency           12.00         USD           12.00         USD           11.01         USD           11.51         USD           3.00         USD           2.756.48         USD           3.775.00         USD           11.480.00         USD           11.480.00         USD           2.7724.00         USD           2.976.00         USD | Status         Pending Supplier Acknowledgment         Pending Supplier Acknowledgment         Open         Open | Lif Ch Creation<br>Cy On Date<br>31/03/2.<br>31/03/2.<br>32/05/2.<br>32/05/2.<br>32/ | Change Orde<br>Status     Pending Appro     Pending Appro                         | r<br>val |

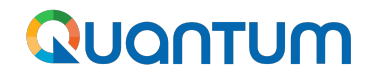

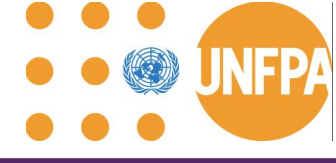

## Demo Scenario 4: UNFPA delays dispatch of Goods (duration 6:43)

| C C                                                                                                    | estm-dev1.fa.em2.oraclecloud.com/fscmUI/faces/Fus                                                                                                    | eWelcome?_adf.ctrl-state=xm95                                                                                                    | 9g9i4_695                                                                                                    |                                                                                                    | Q 2                                                                                                    | t D   ≣                                                                                                    |            |
|----------------------------------------------------------------------------------------------------|----------------------------------------------------------------------------------------------------|----------------------------------------------------------------------------------------------------|----------------------------------------------------------------------------------------------------|----------------------------------------------------------------------------------------------------|----------------------------------------------------------------------------------------------------|----------------------------------------------------------------------------------------------------|------------|
| hed from Prod as of                                                                                                    | 14 July 2023                                                                                                    |                                                                                                    |                                                                                                    |                                                                                                    |                                                                                                    |                                                                                                    |            |
| stm-de                                                                                                    | ev1                                                                                                    |                                                                                                    |                                                                                                    |                                                                                                    |                                                                                                    |                                                                                                    | Þ          |
| Manage Contract a                                                                                                    | and Purchase Orders ×                                                                                                    |                                                                                                    |                                                                                                    |                                                                                                    |                                                                                                    |                                                                                                    |            |
| ade Orders @                                                                                                    | 0                                                                                                    |                                                                                                    |                                                                                                    |                                                                                                    |                                                                                                    |                                                                                                    | Done       |
|                                                                                                    |                                                                                                    |                                                                                                    |                                                                                                    |                                                                                                    |                                                                                                    |                                                                                                    | - Sene     |
| rs Schedules                                                                                                    |                                                                                                    |                                                                                                    |                                                                                                    |                                                                                                    |                                                                                                    |                                                                                                    |            |
|                                                                                                    |                                                                                                    |                                                                                                    |                                                                                                    | ()                                                                                                    |                                                                                                    |                                                                                                    |            |
| Search                                                                                                    |                                                                                                    |                                                                                                    |                                                                                                    | A <u>d</u> vanced Manage W                                                                                                    | Vatchlist Saved Search                                                                                     | All My Orders                                                                                                    | ~          |
|                                                                                                    |                                                                                                    |                                                                                                    |                                                                                                    |                                                                                                    |                                                                                                    |                                                                                                    |            |
| 1                                                                                                    |                                                                                                    |                                                                                                    |                                                                                                    |                                                                                                    |                                                                                                    |                                                                                                    |            |
| ch Results                                                                                                    |                                                                                                    |                                                                                                    |                                                                                                    |                                                                                                    |                                                                                                    |                                                                                                    |            |
| ch Results<br>ions ▼ View ▼ Fo                                                                                                    | ormat 🗸 🕂 🔋 🖍 🎹 🞼 🦷 Freeze 📓 Detach 🚽 W                                                                                                    | Irap                                                                                                    |                                                                                                    |                                                                                                    |                                                                                                    |                                                                                                    |            |
| ch Results<br>ions ▼ View ▼ Fo<br>Order                                                                                           | ormat ▼ + 目 🖋 🗙 मि 🖙 🔚 Freeze 😭 Detach 斗 W<br>Description                                                                                                    | /rap<br>Supplier                                                                                                    | Ordered Currency                                                                                                    | Status                                                                                                    | Lifi Ch<br>Cy On                                                                                           | Creation Change Ord<br>Date Status                                                                                                    | er         |
| ch Results<br>ions View Vew Fo<br>Order<br>70039241                                                                               | ormat ▼ + E / X J IF IF Freeze I Detach J W<br>Description                                                                                                    | frap<br>Supplier<br>UNFPA TEST                                                                                                    | Ordered Currency<br>12.00 USD                                                                                                    | Status<br>Open                                                                                                    | Lifi Ch<br>Cy On                                                                                           | Creation Change Ord<br>Date Status<br>31/03/2                                                                                                    | er         |
| ch Results<br>ions ▼ View ▼ Fo<br>Order<br>70039241 @<br>70039240 @                                                               | ormat ▼ + E / X 7 IF IF IFreeze Detach ↓ W<br>Description<br>UNFPA SUPPLIER TEST DEMO 4<br>UNFPA SUPPLIER TEST DEMO 3                                                                                                    | Vrap<br>Supplier<br>UNFPA TEST<br>UNFPA TEST                                                                                                    | Ordered Currency<br>12.00 USD<br>12.00 USD                                                                                                    | Status<br>Open<br>Open                                                                                                    | Lifi Ch<br>Cy On<br>O                                                                                      | Creation Change Ord Status                                                                                                    | er 🔺       |
| ch Results<br>Ions ▼ View ▼ Fo<br>Order<br>70039241<br>70039240<br>70039239                                                       | Image: Image: Image | Vrap<br>Supplier<br>UNFPA TEST<br>UNFPA TEST<br>UNFPA TEST                                                                                                    | Ordered         Currency           12.00         USD           12.00         USD           11.61         USD                                                                                                    | Status<br>Open<br>Open<br>Open                                                                                                    | Lif Ch<br>Cy On<br>O                                                                                       | Creation<br>Date         Change Ord<br>Status           31/03/2         31/03/2                                                                                                    | er         |
| ch Results<br>ions ▼ View ▼ Fo<br>Order<br>70039241 @<br>70039249 @<br>70039239 @                                                 | ormat ▼ + E  X                                                                                                    | Arap<br>Supplier<br>UNFPA TEST<br>UNFPA TEST<br>UNFPA TEST                                                                                                    | Ordered         Currency           12.00         USD           12.00         USD           11.51         USD           3.00         USD                                                                                                    | Status<br>Open<br>Open<br>Open<br>Open                                                                                                    | Lif Ch<br>Cy On<br>O<br>O<br>O<br>O<br>O<br>O<br>O<br>O<br>O<br>O<br>O<br>O<br>O<br>O                      | Creation         Change Ord<br>Status           31/03/2         5           31/03/2         5           22/03/2         Pending Approx                                                                                         | er         |
| ch Results                                                                                                    | ormat ▼ + E  X                                                                                                    | Vrap<br>Supplier<br>UNFPA TEST<br>UNFPA TEST<br>UNFPA TEST<br>UNFPA TEST<br>GUILIN ZIZHU                                                                                                    | Ordered         Currency           12.00         USD           12.00         USD           11.51         USD           3.00         USD           2.756.48         USD                                                                                                    | Status<br>Open<br>Open<br>Open<br>Open<br>Open                                                                                                    | Lifr Ch<br>Cy On<br>O<br>O<br>O<br>O<br>O<br>O<br>O<br>O<br>O<br>O<br>O                                    | Creation<br>Date         Change Ord<br>Status           31/03/2         31/03/2           31/03/2         22/03/2           23/06/2         Pending Approx                                                                     | er 🔺       |
| ch Results                                                                                                    | Armat + E     Description     UNFPA SUPPLIER TEST DEMO 4     UNFPA SUPPLIER TEST DEMO 3     UNFPA SUPPLIER TEST DEMO 2     TEST     Djibouti-1stTranche23-SP   Air freight for oral contraceptives- Bayer- PO 70020348                                                                                                    | Vrap<br>Supplier<br>UNFPA TEST<br>UNFPA TEST<br>UNFPA TEST<br>UNFPA TEST<br>GUILIN ZIZHU<br>KUEHNE AND                                                                                                    | Ordered         Currency           12.00         USD           12.00         USD           11.51         USD           3.00         USD           2.756.46         USD           3,775.00         USD                                                                                                    | Status<br>Open<br>Open<br>Open<br>Open<br>Open<br>Open                                                                                                    | Lif Ch<br>Cy On<br>O<br>O<br>O<br>O<br>O<br>O<br>O<br>O<br>O<br>O<br>O<br>O<br>O<br>O                      | Creation<br>Date         Change Ord<br>Status           31/03/2         31/03/2           31/03/2         22/03/2           22/03/2         Pending Approx           23/06/2         19/06/2                                   | er<br>Dval |
| ch Results                                                                                                    | ormat + • > > Preeze Detach > > <                                                                                                    | Arap<br>Supplier<br>UNFPA TEST<br>UNFPA TEST<br>UNFPA TEST<br>UNFPA TEST<br>GUILIN ZIZHU<br>KUEHNE AND<br>Bayer AG                                                                                                    | Ordered         Currency           12.00         USD           12.00         USD           11.51         USD           3.00         USD           2.756.48         USD           3.775.00         USD           4.578.00         USD                                                                                                    | Status<br>Open<br>Open<br>Open<br>Open<br>Open<br>Open<br>Open                                                                                                    | Lif Ch<br>Cy On<br>O<br>O<br>O<br>O<br>O<br>O<br>O<br>O<br>O<br>O<br>O<br>O<br>O<br>O                      | Creation<br>Date         Change Ord<br>Status           31/03/2         31/03/2           31/03/2         22/03/2           22/03/2         Pending Approximation<br>23/06/2           19/06/2         26/05/2                 | er<br>Dval |
| ch Results                                                                                                    | ormat + • > > Preeze • • • • • • • • • • • • • • • • • • • • • • • • • • • • • • • • • • • • • • • • • • • • • • • • • • • • • • • • • • • • • • • • • • • • • • • • • • • • • • • • • • • • • • • • • • • • • • • • • • • • • • • • • • • • • • • • • • • • • • • • • • • • • • • • • • • •• • • • • • • • • • • • • • • • • • • • • • • • • • • • • • • • • • • • • • • • • • • • • • • </td <td>Supplier       UNFPA TEST       UNFPA TEST       UNFPA TEST       UNFPA TEST       UNFPA TEST       GUILIN ZIZHU       Bayer AG       WOMANCARE</td> <td>Ordered         Currency           12.00         USD           12.00         USD           11.01         USD           3.00         USD           2.756.48         USD           3.775.00         USD           4.578.00         USD           11,480.00         USD</td> <td>Status<br/>Open<br/>Open<br/>Open<br/>Open<br/>Open<br/>Open<br/>Open<br/>Open</td> <td>Life Ch<br/>Cy On<br/>O<br/>O<br/>O<br/>O<br/>O<br/>O<br/>O<br/>O<br/>O<br/>O<br/>O<br/>O<br/>O<br/>O<br/>O<br/>O<br/>O<br/>O</td> <td>Creation<br/>Date         Change Ord<br/>Status           31/03/2         31/03/2           31/03/2         22/03/2           23/06/2         Pending Approx           23/06/2         26/05/2</td> <td>er<br/>Dval</td>                                                                                                    | Supplier       UNFPA TEST       UNFPA TEST       UNFPA TEST       UNFPA TEST       UNFPA TEST       GUILIN ZIZHU       Bayer AG       WOMANCARE                                                                                                    | Ordered         Currency           12.00         USD           12.00         USD           11.01         USD           3.00         USD           2.756.48         USD           3.775.00         USD           4.578.00         USD           11,480.00         USD                                                                                             | Status<br>Open<br>Open<br>Open<br>Open<br>Open<br>Open<br>Open<br>Open                                                                                                    | Life Ch<br>Cy On<br>O<br>O<br>O<br>O<br>O<br>O<br>O<br>O<br>O<br>O<br>O<br>O<br>O<br>O<br>O<br>O<br>O<br>O | Creation<br>Date         Change Ord<br>Status           31/03/2         31/03/2           31/03/2         22/03/2           23/06/2         Pending Approx           23/06/2         26/05/2                                   | er<br>Dval |
| ch Results ions View Fo Order 70039241  70039240 70039239 70039239 70039239 70034180 70032592 70026812 70026812 70026515 70026500 | ormat + I > I Preeze I Detach I I   Description   UNFPA SUPPLIER TEST DEMO 4   UNFPA SUPPLIER TEST DEMO 3   UNFPA SUPPLIER TEST DEMO 2   UNFPA SUPPLIER TEST DEMO 2   Dijbouti-1stTranche23-SP   Air freight for oral contraceptives- Bayer- PO 70020348   Mirena - Contraceptives - Palesitine CO JPD55   Levoplant Air freight- woman care global servise                                                                                                    | Supplier         UNFPA TEST         UNFPA TEST | Ordered         Currency           12.00         USD           12.00         USD           11.51         USD           3.00         USD           2.756.48         USD           3.775.00         USD           4.578.00         USD           11.480.00         USD                                                                                             | Status       Open       Open       Open       Open       Open       Open       Open       Open       Open       Open       Open       Open       Open       Open       Open       Open       Open       Open       Open       Open       Open       Open                                                        | Lif Ch<br>Cy On<br>O<br>O<br>O<br>O<br>O<br>O<br>O<br>O<br>O<br>O<br>O<br>O<br>O<br>O<br>O<br>O<br>O<br>O  | Creation<br>Date         Change Ord<br>Status           31/03/2         31/03/2           31/03/2         22/03/2           22/03/2         Pending Appr           23/06/2         26/05/2           25/05/2         25/05/2   | er<br>oval |
| ch Results                                                                                                    | Armat V + E X P F Preeze Preeze Detach V W<br>Description<br>UNFPA SUPPLIER TEST DEMO 4<br>UNFPA SUPPLIER TEST DEMO 3<br>UNFPA SUPPLIER TEST DEMO 2<br>TEST<br>Djibouti-1stTranche23-SP<br>Air freight for oral contraceptives- Bayer- PO 70020348<br>Mirena - Contraceptives - Palesitne CO JPD55<br>Levoplant Air freight-woman care global servise<br>Procurement of Security Equipment - 40 PPEs                                                                                                    | Supplier         UNFPA TEST         UNFPA TEST         UNFPA TEST         UNFPA TEST         UNFPA TEST         UNFPA TEST         GUILIN ZIZHU         Bayer AG         WOMANCARE         VESTGUARD U                                                                                                    | Ordered         Currency           12.00         USD           12.00         USD           11.00         USD           11.51         USD           3.00         USD           2.756.48         USD           3.775.00         USD           4.578.00         USD           11,480.00         USD           4.756.00         USD           2.7,724.00         USD | Status       Open       Open       Open       Open       Open       Open       Open       Open       Open       Open       Open       Open       Open       Open       Open       Open       Open       Open       Open       Open       Open       Open       Open       Open       Open       Open       Open | Lif Ch<br>Cy On<br>O<br>O<br>O<br>O<br>O<br>O<br>O<br>O<br>O<br>O<br>O<br>O<br>O<br>O<br>O<br>O<br>O<br>O  | Creation<br>Date         Change Ord<br>Status           31/03/2         31/03/2           31/03/2         22/03/2           22/03/2         Pending Approx           23/06/2         26/05/2           25/05/2         23/05/2 | er<br>Dval |

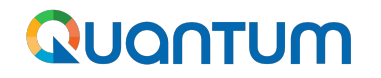

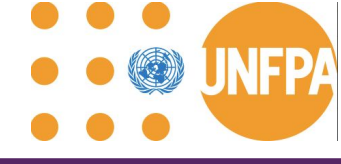

## Demo Scenario 5: Supplier adjusts ASN (duration 7:51)

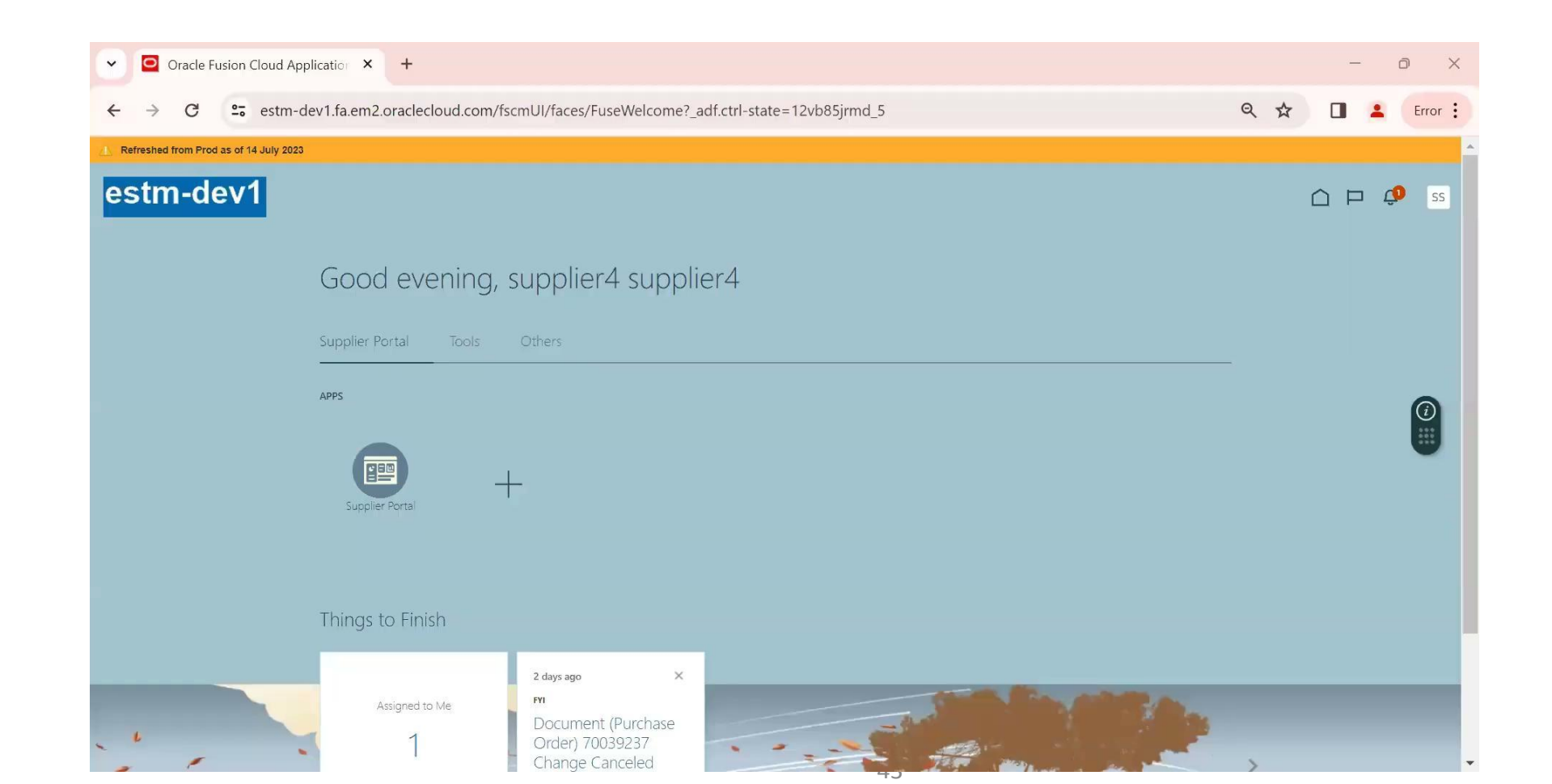

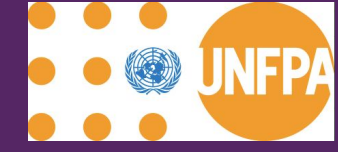

## PO for PSI incl. testing services: Process Diagram and Scenarios

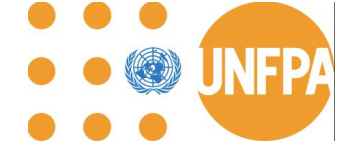

### **PO PSI: Process Flow**

| Action by UNFPA | Action by Supplier |  |
|-----------------|--------------------|--|

pplier Action by PSI Agnecy

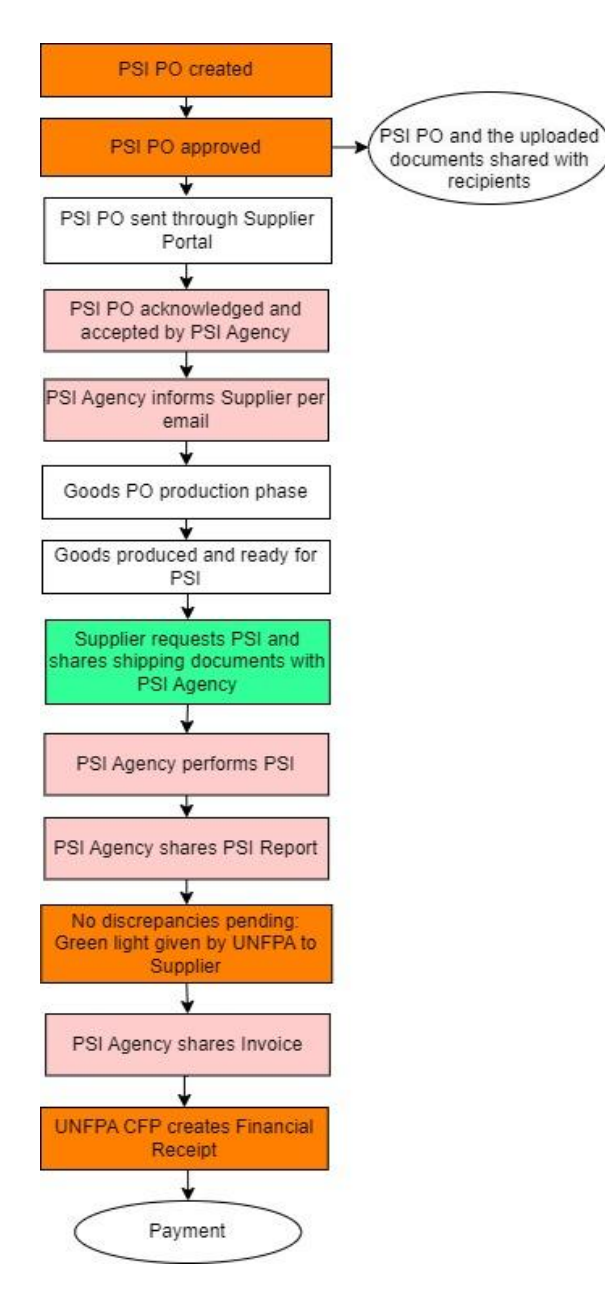

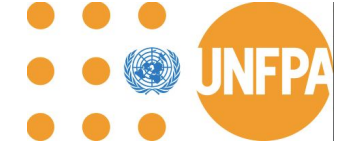

## **PO PSI revised by PSI Agency: Process Flow**

Action by UNFPA

Action by Supplier Action by PSI Agnecy

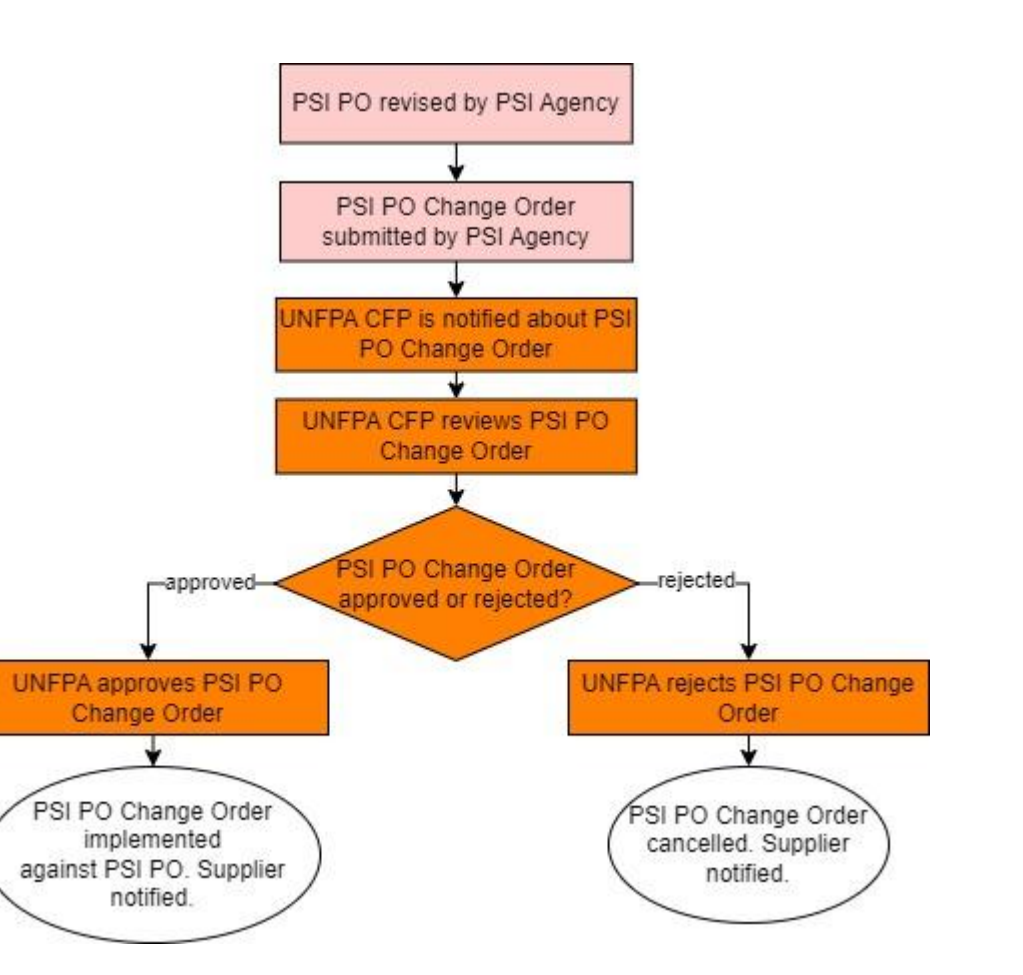

## 

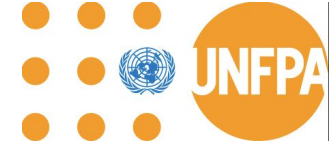

### **PO PSI revised by UNFPA: Process Flow**

Action by UNFPA

Action by Supplier Action by PSI Agnecy

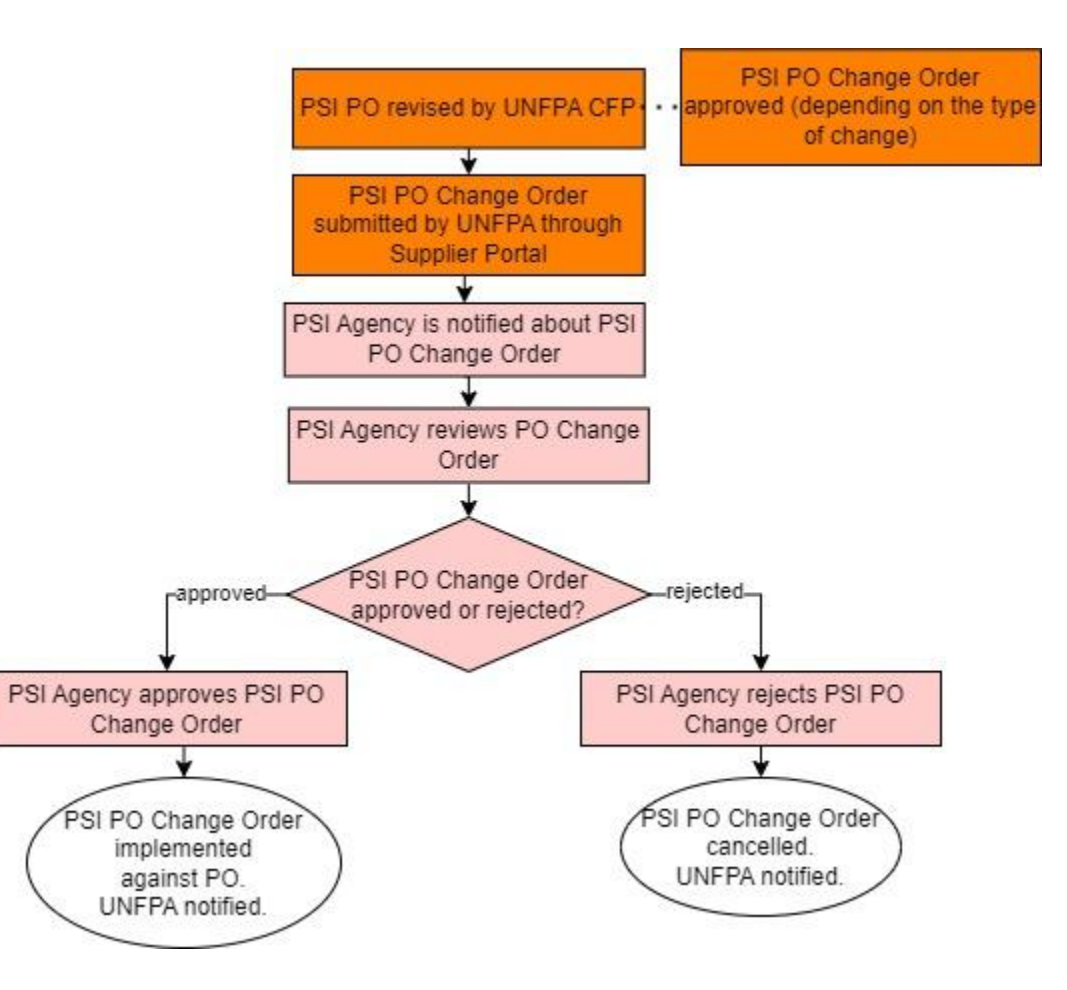

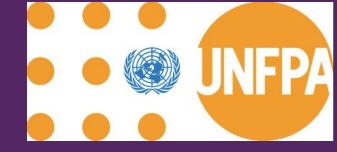

## PO for Freight: Process Diagram and Scenarios

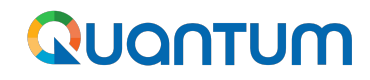

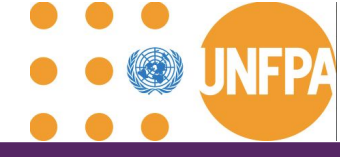

## **PO Freight: Process Flow**

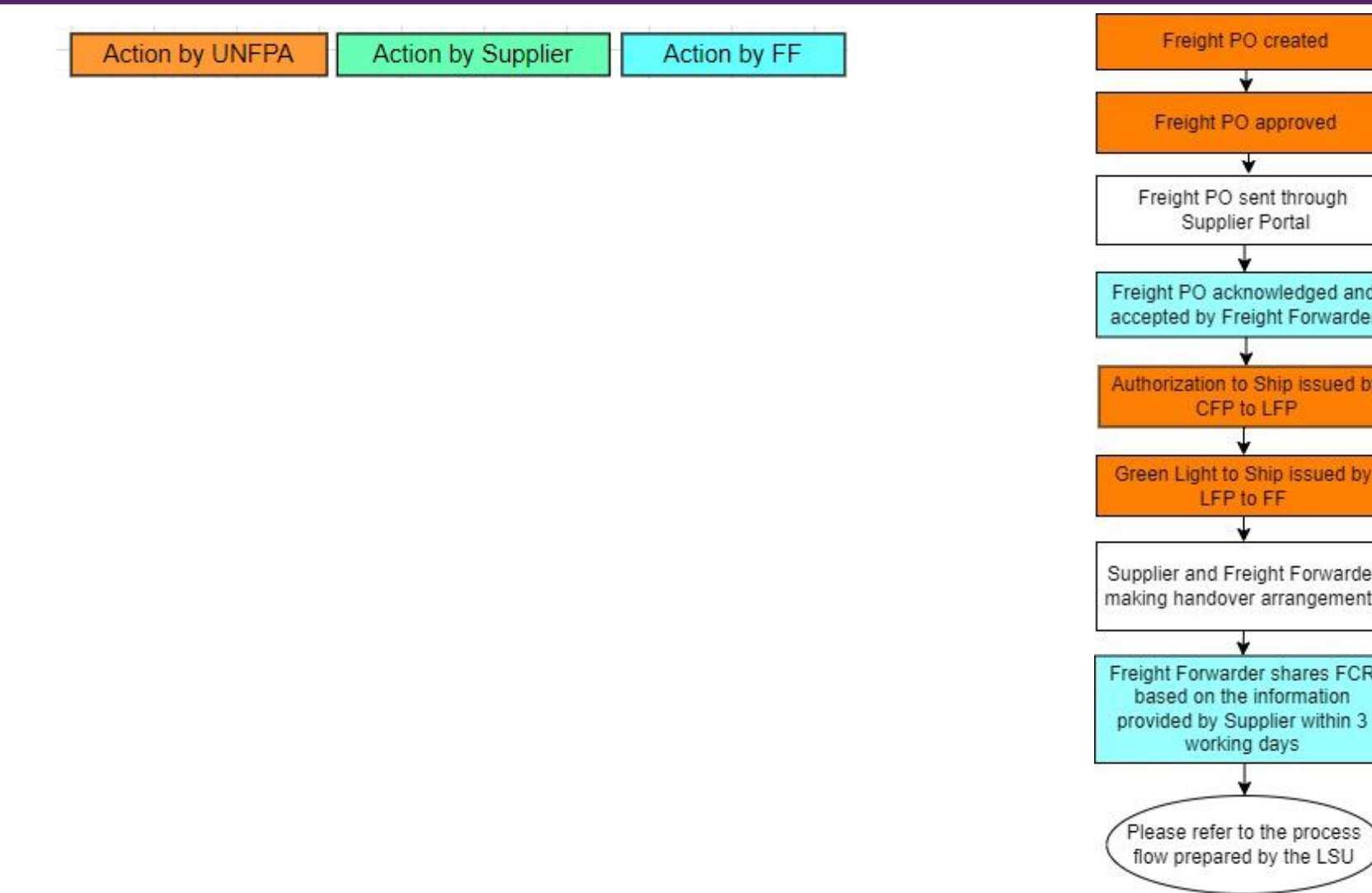

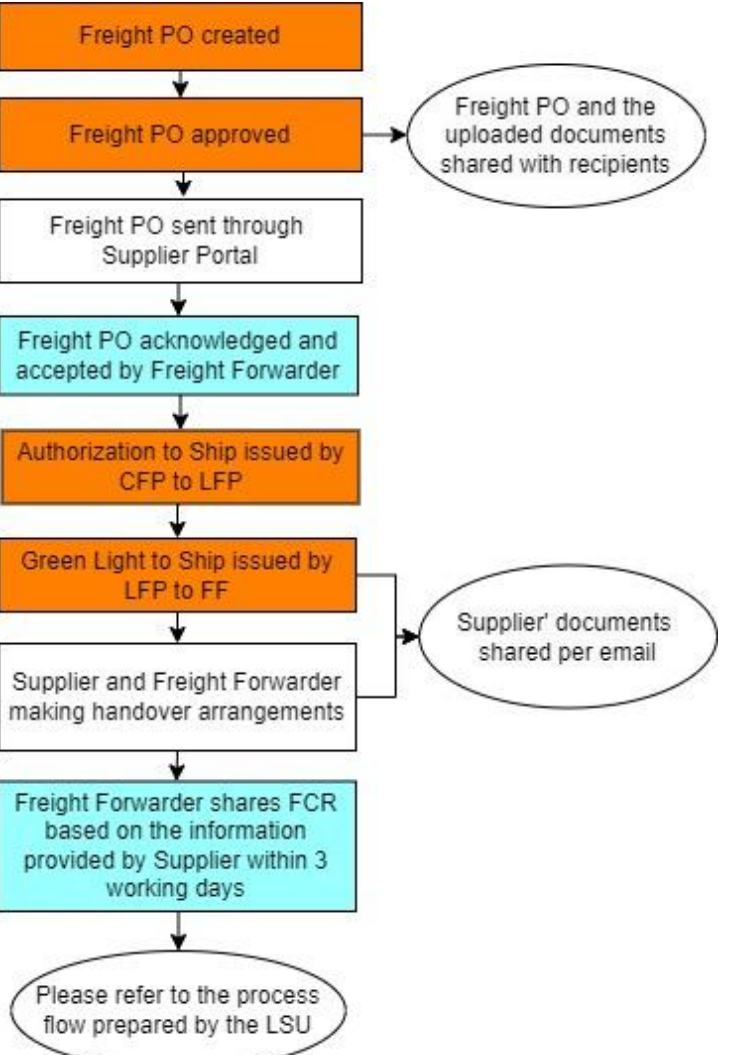

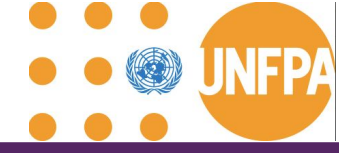

### **PO Freight revised by Freight Forwarder: Process Flow**

Action by UNFPA

Action by Supplier Action by FF

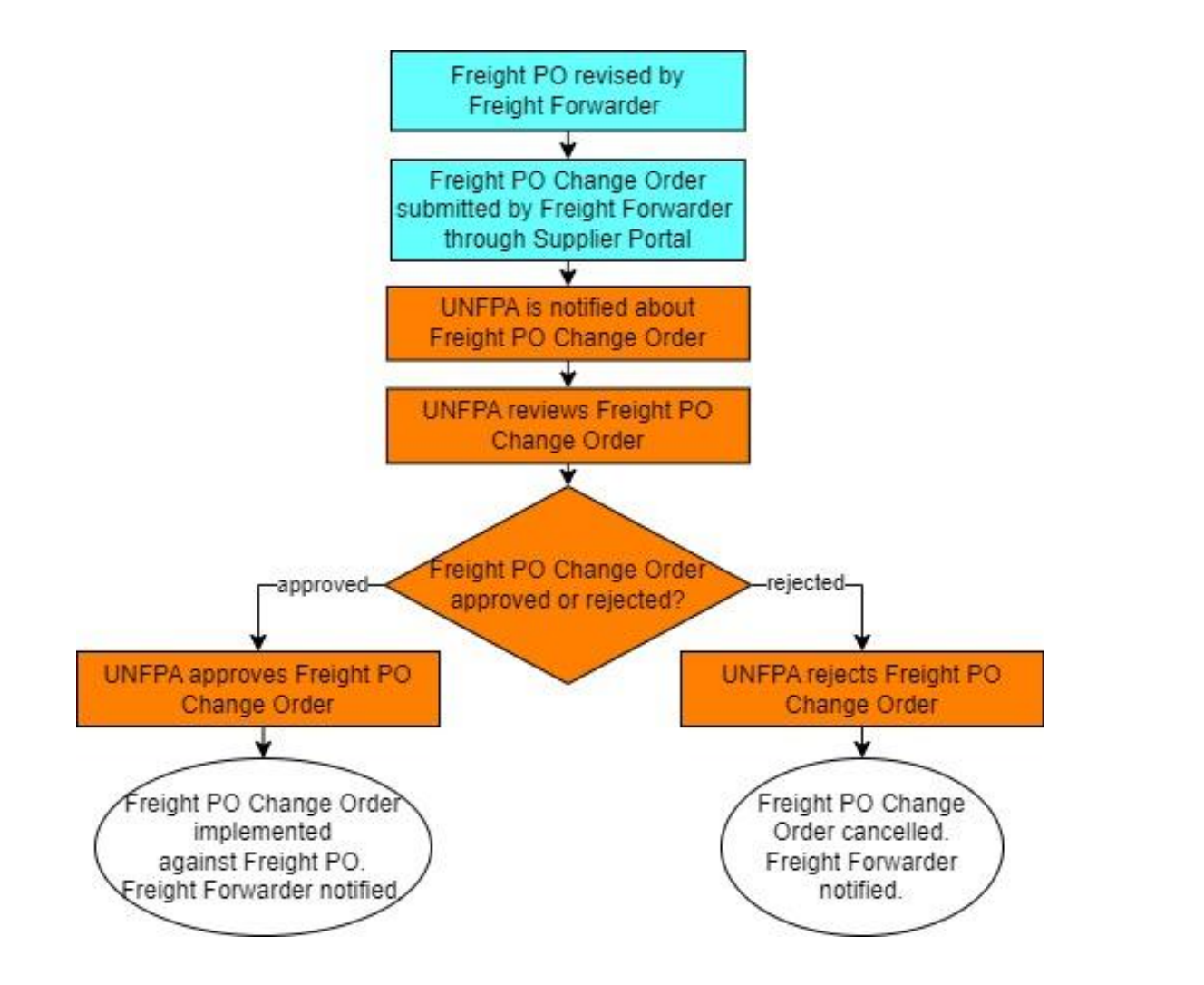

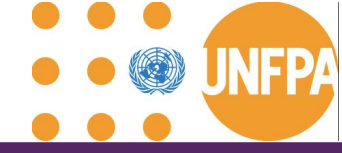

## **PO Freight revised by UNFPA: Process Flow**

Action by UNFPA

Action by Supplier Action by FF

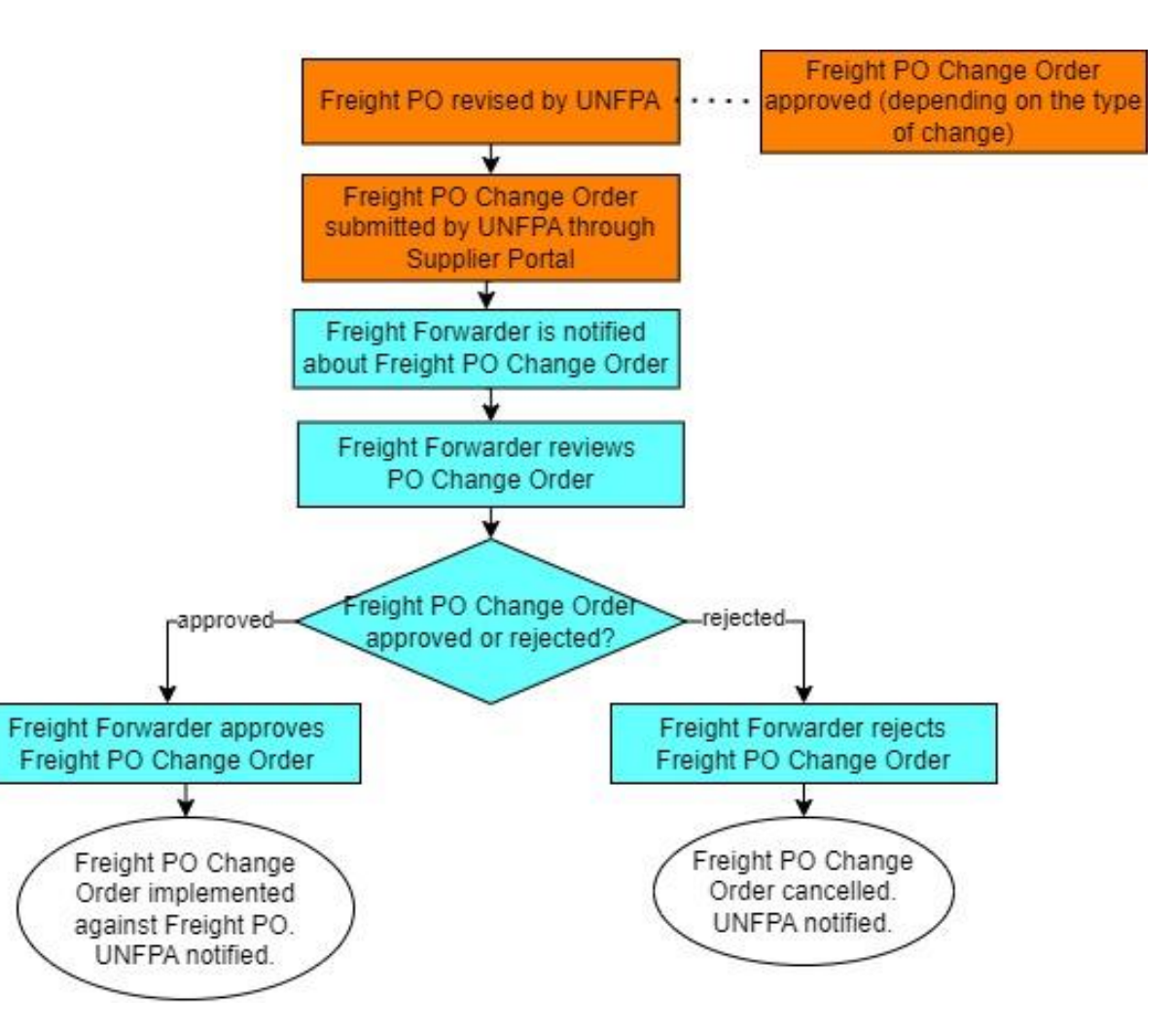

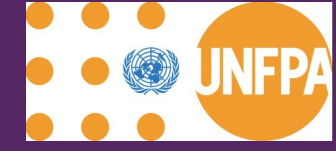

## **Training Resources and Support**

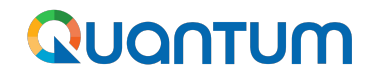

**Training Resources** 

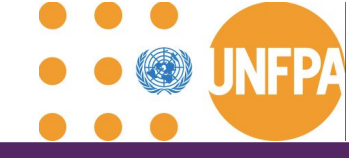

# The User Manual including recording of the webinar will be uploaded to <u>www.unfpa.org</u>

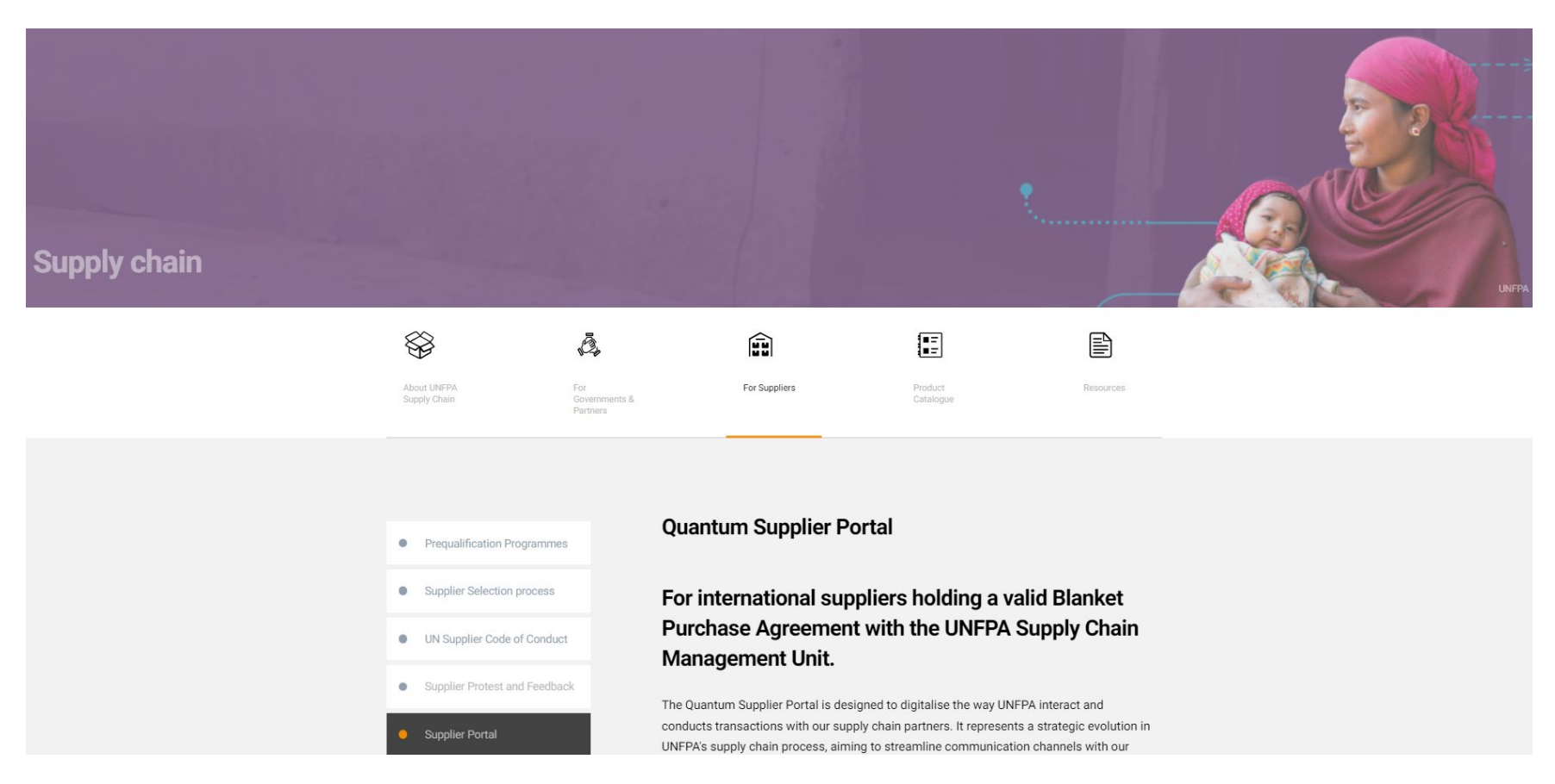

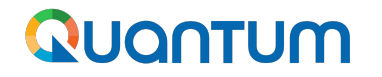

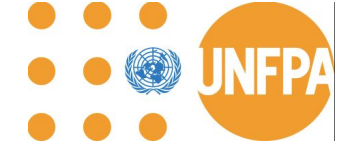

## Support

# In case of any technical issues with the Supplier Portal, please submit your request to: supplier-portal@unfpa.org

#### Important

To ensure your case is resolved as quickly as possible, when requesting the support, please share the following details:

- Your Supplier ID and Company name
- User Account email address
- Screenshots of any error or warning messages
- A brief description of the steps you took before encountering any errors or issues

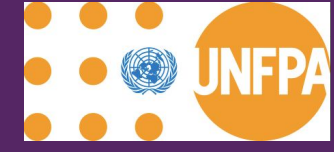

## **Q&A** Session

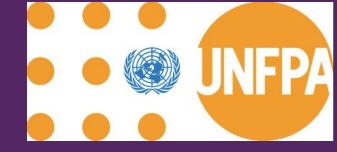

## **Closing Remarks**

## 

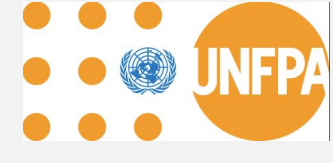

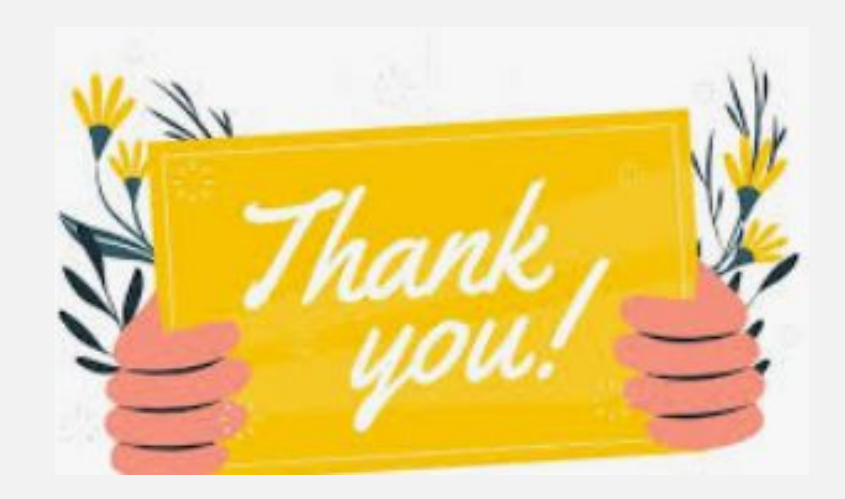

## for using Quantum Supplier Portal